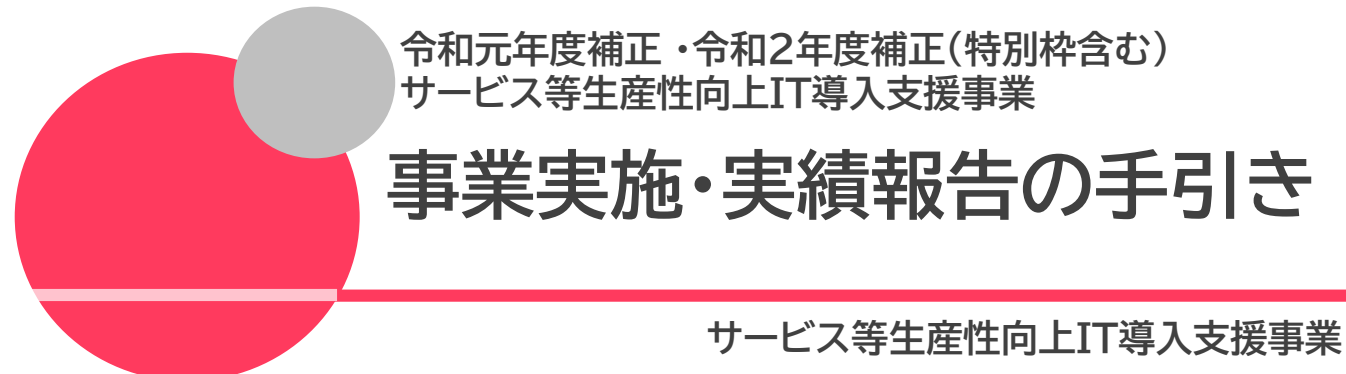

令和2年(2020年)9月10日 令和2年(2020年)10月1日改訂

#### 本手引きについて

本手引きは、令和元年度補正・令和2年度補正サービス等生産性向上IT導入支援事業通 常枠(A、B類型)「2次公募」 特別枠(C類型)「1次公募」以降の方を対象とし、事業実施時 の注意点、実績報告時の必要書類等について記載しています。 本手引きをよくお読みのうえ、事業を実施し、実績報告を行ってください。

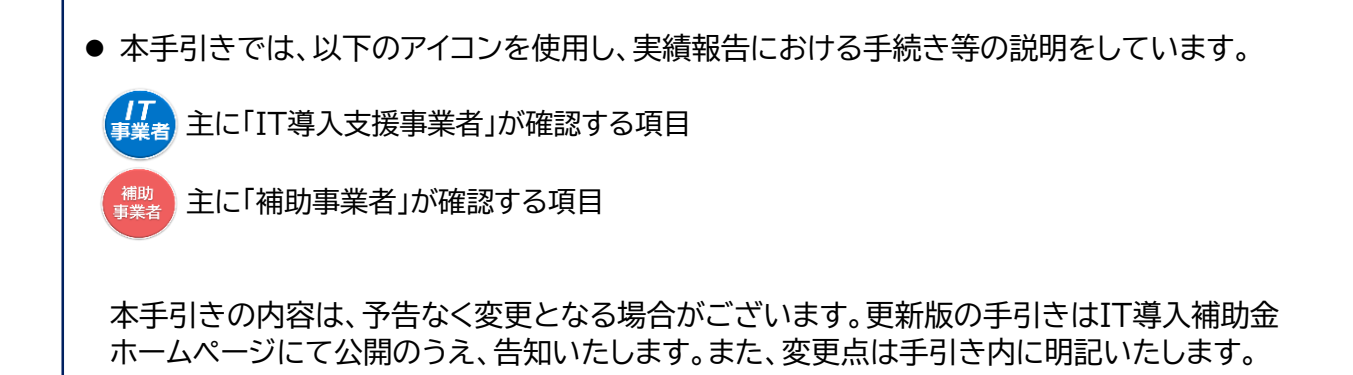

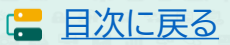

# 目次

| 1. 交付決定以降の流れ                                                                                                    |                                                               |
|----------------------------------------------------------------------------------------------------|---------------------------------------------------------------|
| 1. 交付決定〜事業実施<br>2. 事業実績報告〜補助金額の確定<br>3. 補助金額の交付以降                                                                                     | <u>·····P.5</u><br>·····P.6<br>·····P.7                       |
| <ol> <li>4. 各種通知書のダウンロード方法</li> </ol>                                                                                                 | ·····P.8                                                      |
| 2. 申請情報の変更について                                                                                                    |                                                               |
| <ol> <li>2. 交付申請の担当IT導入支援事業者</li> <li>2. 交付決定後の情報変更</li> <li>3. 情報変更(申請不要)の手順</li> <li>4. 情報変更(申請あり)の手順</li> <li>5. 辞退届の手順</li> </ol> | ·····P.10<br>·····P.11<br>·····P.12<br>·····P.14<br>·····P.15 |
| 3.支払い方法について                                                                                                    |                                                               |
| 1. 支払い方法についての注意点                                                                                                    | <u>P.19</u>                                                   |
| 4.実績報告について                                                                                                    |                                                               |
| 1. 実績報告の流れ                                                                                                    | <u>·····P.22</u>                                              |
| <ol> <li>2. 実績報告時に提出が必要な書類</li> <li>2-1 請求書(請求明細書)について</li> </ol>                                                                     | <u>·····P.23</u><br>·····P.24                                 |
| 2-2.支払い証憑について(銀行振込)                                                                                                    | <u>P.24</u>                                                   |
| 2-3.支払い証憑について(クレジットカード)                                                                                                    | <u>P.30</u>                                                   |
| 2-4.ハードウェアレンタルの証憑について<br>3. 補助金受取口座について                                                                                               | <u>·····P.31</u><br>·····P.32                                 |
| 5.実績報告を行う                                                                                                    |                                                               |
| 1. 実績報告入力画面の流れ                                                                                                    | <u>·····P.34</u>                                              |
| 2. 実績報告人刀画面(甲請マイページ)<br>実績報告入力画面(IT東業考ポータル)                                                                                           | <u>·····P.35</u><br>·····P.44                                 |
| 実績報告入力画面(申請マイページ)                                                                                                    | ·····P.58                                                     |
| 6.確定検査結果の承認を行う                                                                                                    |                                                               |
| 1. 確定検査結果の承認画面                                                                                                    | <u>P.63</u>                                                   |
| 7.ステータス・通知メールについて                                                                                                    |                                                               |
| 1. ステータスについて                                                                                                    | <u>·····P.67</u>                                              |
| 2. 通知メールについて                                                                                                    | <u></u>                                                       |
| 8 お問い合わせ                                                                                                    | ·····P.70                                                     |

3

日本に戻る

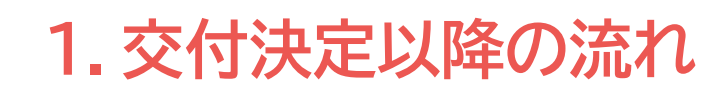

- 1. 交付決定~事業実施
- 2. 事業実績報告~補助金額の確定
- 3. 補助金額の交付以降
- 4. 各種通知書のダウンロード方法

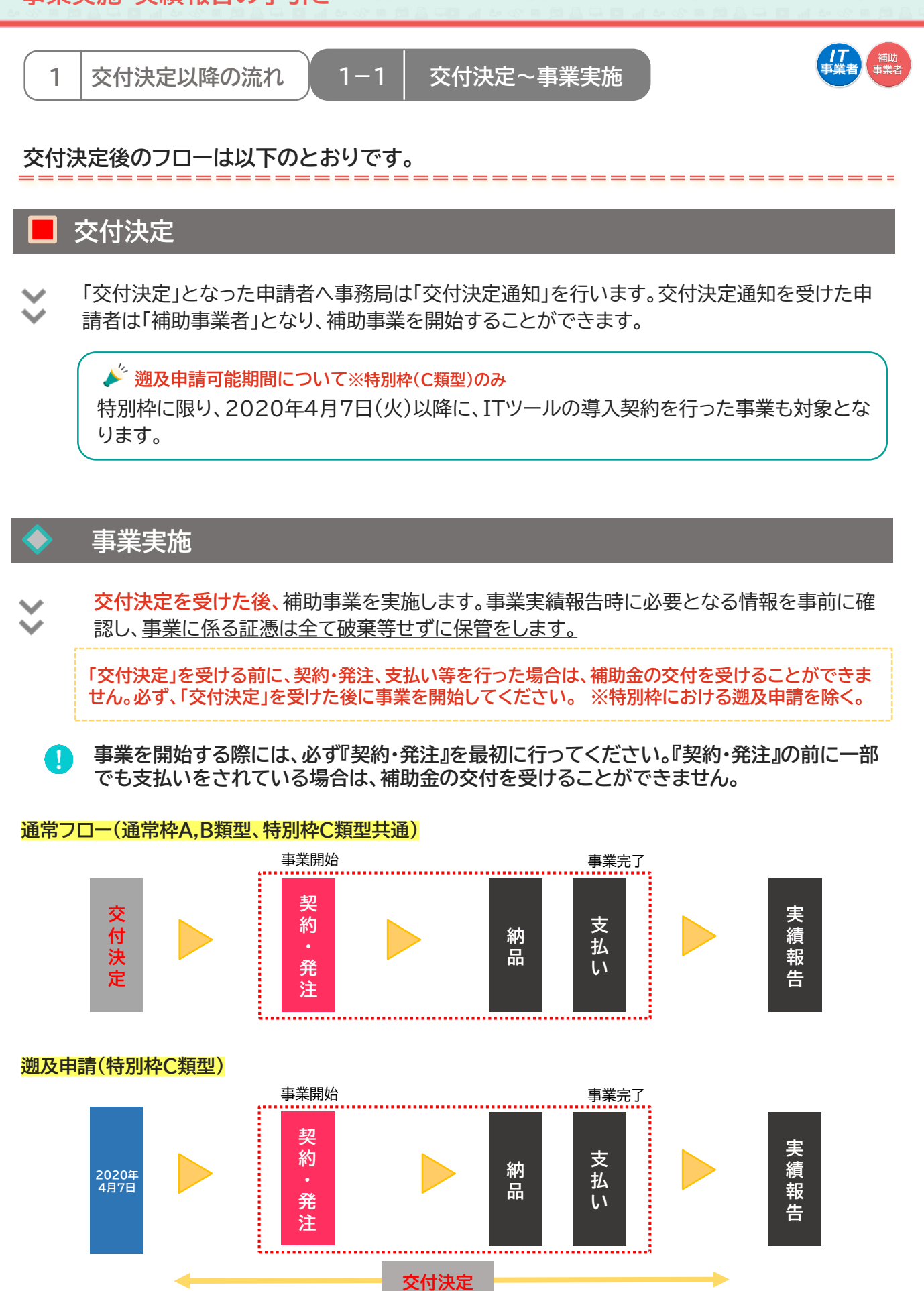

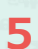

(二 目次に戻る)

1-2

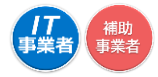

# 事業実績報告

事業完了後、速やかに実施した事業内容を事務局へ報告してください。 実績報告は補助事業者が開始し、IT導入支援事業者と補助事業者で作成し、補助事業者が 提出をします。

 $\mathbf{X}$ 

☐ IT導入補助金HP ■ <u>https://www.it-hojo.jp/</u>

(二目次に戻る)

◆ 事業実施・事業実績報告期間 ※2020年9月10日時点のスケジュールです。最新情報はIT導入補助金HPにてご確認ください。

| 通常枠<br>(A、B類型) | 特別枠<br>(C類型) | 交付決定日               | 事業実施期間                    | 事業実績報告期間           |  |
|----------------|--------------|---------------------|---------------------------|--------------------|--|
| 2次締切分          | 1次締切分        | 2020年6月30日(火)       |                           |                    |  |
| 3次締切分          | 2次締切分        | 2020年7月15日(水)       | 交付決定日以降~                  | 2021年1日20日(全)17:00 |  |
| 4次締切分          | 3次締切分        | 2020年7月31日(金)       | 2021年1月29日(金)             | 2021417290(金)17.00 |  |
| 5次締切分          | 4次締切分        | 2020年8月12日(水)       |                           |                    |  |
| 6次締切分          | 5次締切分        | 2020年8月31日(月)       |                           |                    |  |
| 7次締切分          | 6次締切分        | 2020年9月30日(水) <予定>  | 交付決定日以降~<br>2021年3月31日(水) | 2021年3月31日(水)17:00 |  |
| 8次締切分          | 7次締切分        | 2020年10月30日(金) <予定> |                           |                    |  |
| 9次締切分          | 8次締切分        | 2020年11月27日(金) <予定> | 交付決定日以降~<br>2021年6月30日(水) | 2021年6月30日(水)17:00 |  |

事業が適正に行われなかった場合や、実績報告期間中に正しく実績報告が行われなかった場合、補助 金の交付を受けることができませんので十分にご注意ください。

# 確定検査(実地検査)

 $\checkmark$ 

事務局は報告された内容について、事業が申請に基づき実施され、経費が適正に支出され たことを検査します。必要に応じて立入検査・ヒヤリング等を行うことがあります。 報告内容に確認・指摘事項があった場合には、事務局より補助事業者へ通知いたしますので 速やかに対応してください。

# 補助金額の確定

確定検査の結果、補助事業が適切に実施されたことが認められると、事務局は補助事業者へ 補助金確定内容の承認を依頼します。補助事業者は申請マイページから確定検査の結果・補 助金交付決定額を確認し、内容に相違がなければ承認を行ってください。承認にはSMS認証 が必要です。

▶ 承認が行われないと補助金額が確定しませんので必ず行ってください。 🔚 確定承認について P.63

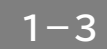

補助金額の交付以降

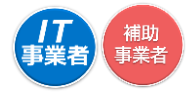

### 補助金額の交付

事務局は補助事業者へ「補助金額確定の通知」を行い、補助金を交付します。 ※確定後約1か月程度で補助金が交付されます。

# 事業実施効果報告・アフターフォロー

IT導入支援事業者と補助事業者は、補助事業終了後事務局が定めた期間における生産性向 上等に関する情報を事務局へ報告します。また、IT導入支援事業者は補助事業終了後も補 助事業者のサポートを行います。

#### 🔶 事業実施効果報告期間

| 年度   | 事業実施効果報告対象期間        | 事業実施効果報告期間 |
|------|---------------------|------------|
| 1年度目 | 2021年4月1日~2022年3月末日 | 2022年4月以降~ |
| 2年度目 | 2022年4月1日~2023年3月末日 | 2023年4月以降~ |
| 3年度目 | 2023年4月1日~2024年3月末日 | 2024年4月以降~ |

# 経理関係書類の保管

補助事業者は、補助事業完了日の属する年度の終了後5年間は、その帳簿及び全ての証拠書 類を揃え、常に収支の状況を明らかにできるよう保存しておいてください。

# 取得財産の管理

取得したITツールの単価が50万円以上の場合、取得財産管理台帳(様式第3)を備え、適切 に管理を行ってください。導入したITツールを処分(契約解除)等する場合は、申請マイペー ジから辞退届けを作成してください。なお、1年未満で契約を解除した場合、交付された補助 金の一部、または全額が返還の対象となる場合があります。

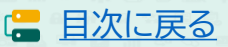

### 1-4 | 各種通知書のダウンロード方法

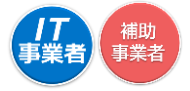

\_ \_ \_ \_

交付決定通知書、確定通知書は申請マイページからダウンロードできます。

# ∂ 交付決定通知書のダウンロード

交付決定通知書は申請マイページからダウンロードできます。 申請マイページへログインし、サイドバーの<u>【申請者メニュー】</u>の中の【交付申請情報詳細】を クリックすると、赤いファイルが表示されますのでこちらからダウンロードしてください。

| 【入補助金2020<br>国エサービス等生産性向上IT導入支援専 | 業        | E             | メインページ | <br>「<br>事」 |
|----------------------------------|----------|---------------|--------|-------------|
| 申請者メニュー 🛛 🕥                      |          | 交付申請          |        |             |
| 交付申請情報詳細                         |          | 詳細            |        |             |
| 情報変更(申請不要)<br>情報変更(申請あり)         | • •      | 交付決定通知書       | B      |             |
| 申請辞退                             |          | 申請情報          |        |             |
| その他 🔮<br>担当IT導入支援事               | 交付申請番号   | KSR01-0001502 |        |             |
| 菜有枯穀<br>IT導入支援事業者名               | 現在のステータス | 交付決定          |        |             |

# 2確定通知書のダウンロード

確定通知書は申請マイページからダウンロードできます。 申請マイページへログインし、トップページ上の新着情報欄の下部に赤いファイルが表示 されますので、こちらからダウンロードしてください。

| ピス等生産性向上IT導入支援事業        |                                               |
|-------------------------|-----------------------------------------------|
| 申請者メニュー 🛛 😒             | 申請マイページ                                       |
| その他 🛛 😂                 | 新着情報                                          |
| 担当IT導入支援事<br>業者情報       | 2020.05.13 · 变更後                              |
| IT導入支援事業者名<br>代表 太郎     | マイベージお知らゼテスト1                                 |
| <b>担当者氏名</b><br>★テスト 担当 | 補助金額が確定しました。<br>以下の確定通知費をダウンロードし、大切に保管してください。 |
| 担当者電話番号                 | 補助金の交付(支払い)は確定日から1か月程度で実施されます。                |

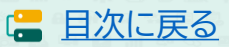

# 2. 申請情報の変更について

- 1. 交付申請の担当IT導入支援事業者情報の変更
- 2. 交付決定後の申請情報変更
- 3. 情報変更(申請不要)の手順
- 4. 情報変更(申請あり)の手順
- 5. 辞退届の手順

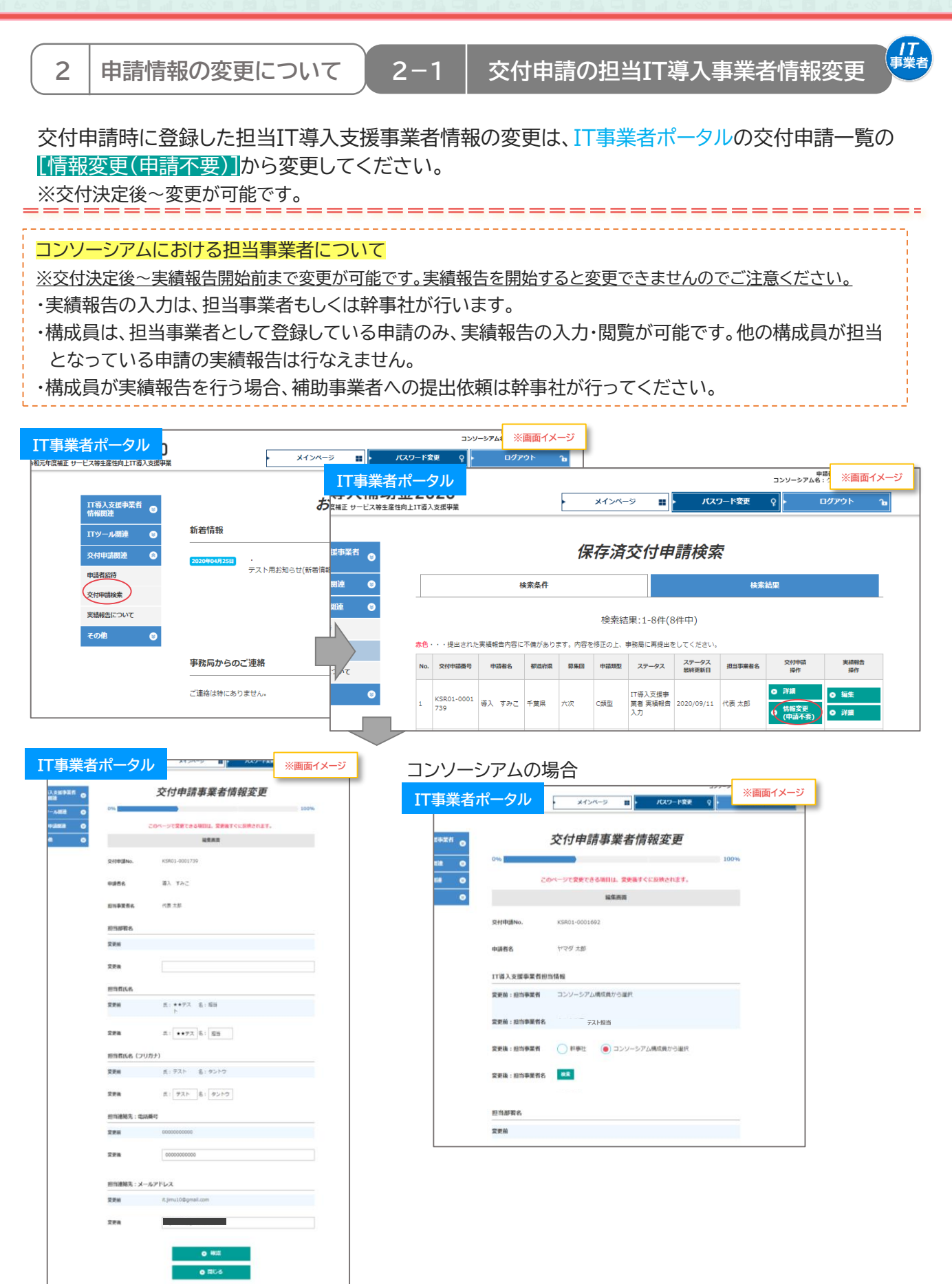

10

□ 目次に戻る

| 2   申請情報の変更について   2                                                                                                    | 2-2 交付決定後の申請情報変更                                                                                                    |
|----------------------------------------------------------------------------------------------------|----------------------------------------------------------------------------------------------------|
| 交付決定後、補助事業者の申請情報に変更な                                                                                                    | が生じた場合、情報変更の手続きを行ってください。                                                                                                    |
| <ul> <li>● 情報変更(申請不要)</li> <li>● 情報変更(申請あり)</li> <li>● 辞退届</li> </ul>                                                                                                    | 更手続き、申請の辞退は交付決定後から可能です                                                                                                    |
| 実績報告を開始すると変更の手続きが行えませ<br>場合は変更手続きを行ってください。                                                                                                    | さん。実績報告開始前に申請情報を確認し、変更が必要な                                                                                                    |
| 【旧报文史(中胡仁安)沒口】 新加約、00年間は                                                                                                    |                                                                                                    |
| 担当者情報                                                                                                    |                                                                                                    |
| ▶ 担当部署名 ▶ 担当者氏名(フリ                                                                                                    | ガナ含む) ▶ 担当連絡先:電話番号                                                                                                    |
| 【情報変更(申請あり)項目】 事務局への申請                                                                                                    | お必要です マイページから亦再由きたたってノゼナい                                                                                                    |
|                                                                                                    | が必要です。マイハーンから変更中間を1」 してんことい。                                                                                                    |
| 申請者基本情報(個人)                                                                                                    | 申請者基本情報(法人)                                                                                                    |
| 申請者基本情報(個人) <ul> <li>屋号・商号 *1</li> <li>現住所 *2</li> <li>事業所所在地 *3</li> <li>業種コード</li> <li>従業員数</li> <li>代表者役職</li> <li>資本金</li> <li>担当者メールアドレス</li> <li>担当者携帯番号</li> </ul>                                                                                                    | <ul> <li>申請者基本情報(法人)</li> <li>事業者名 **4</li> <li>本店所在地 **4</li> <li>業種コード</li> <li>従業員数</li> <li>代表者氏名 **4</li> <li>代表者役職</li> <li>代表電話番号</li> <li>資本金 **4</li> <li>担当者メールアドレス</li> <li>担当者携帯番号</li> </ul> |
| 申請者基本情報(個人) <ul> <li>屋号・商号 ※1</li> <li>現住所 ※2</li> <li>事業所所在地 ※3</li> <li>業種コード</li> <li>従業員数</li> <li>代表者役職</li> <li>資本金</li> <li>担当者メールアドレス</li> <li>担当者携帯番号</li> </ul> *1 変更後の屋号・商号が確認できる資料の添付が必要で<br>(名刺、ちらし、ショップカード等)                                                                                                    | <ul> <li>申請者基本情報(法人)</li> <li>事業者名 *4</li> <li>本店所在地 *4</li> <li>業種コード</li> <li>従業員数</li> <li>代表者氏名 *4</li> <li>代表者氏名 *4</li> <li>代表電話番号</li> <li>資本金 *4</li> <li>担当者メールアドレス</li> <li>担当者携帯番号</li> </ul>  |
| 申請者基本情報(個人) <ul> <li>屋号・商号 ※1</li> <li>現住所 ※2</li> <li>事業所所在地 ※3</li> <li>業種コード</li> <li>従業員数</li> <li>代表者役職</li> <li>資本金</li> <li>担当者メールアドレス</li> <li>担当者携帯番号</li> </ul> ※1 変更後の屋号・商号が確認できる資料の添付が必要で<br>(名刺、ちらし、ショップカード等) ※2 変更後の住所が確認できる運転免許証、もしくは住民                                                                                                  | <ul> <li>申請者基本情報(法人)</li> <li>事業者名 *4</li> <li>本店所在地 *4</li> <li>業種コード</li> <li>従業員数</li> <li>代表者氏名 *4</li> <li>代表者氏名 *4</li> <li>代表電話番号</li> <li>資本金 *4</li> <li>担当者メールアドレス</li> <li>担当者携帯番号</li> </ul>  |
| <ul> <li>申請者基本情報(個人)</li> <li>屋号・商号 ※1</li> <li>現住所 ※2</li> <li>事業所所在地 ※3</li> <li>業種コード</li> <li>従業員数</li> <li>代表者役職</li> <li>資本金</li> <li>担当者メールアドレス</li> <li>担当者携帯番号</li> <li>※1 変更後の屋号・商号が確認できる資料の添付が必要で<br/>(名刺、ちらし、ショップカード等)</li> <li>※2 変更後の住所が確認できる運転免許証、もしくは住民</li> <li>※3 申請者名(代表者名、もしくは屋号)と新住所が確認でき<br/>(不動産賃貸や公共料金の契約書、もしくは請求書、第</li> </ul> | 申請者基本情報(法人)                                                                                                    |

【辞退】 事務局への申請が必要となり事務局にて審査が行われます。申請マイページから手続きを開始し、IT導入支援 事業者が確認した後、提出してください。

交付決定した申請を取り下げるには、辞退手続きが必要です。申請マイページから手続きを行ってくだ さい。

11

(= 目次に戻る)

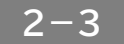

#### 【情報変更(申請不要)の手順】 申請マイページから行います

#### 情報変更を行う際には必ずIT導入支援事業者へその旨を伝えてください

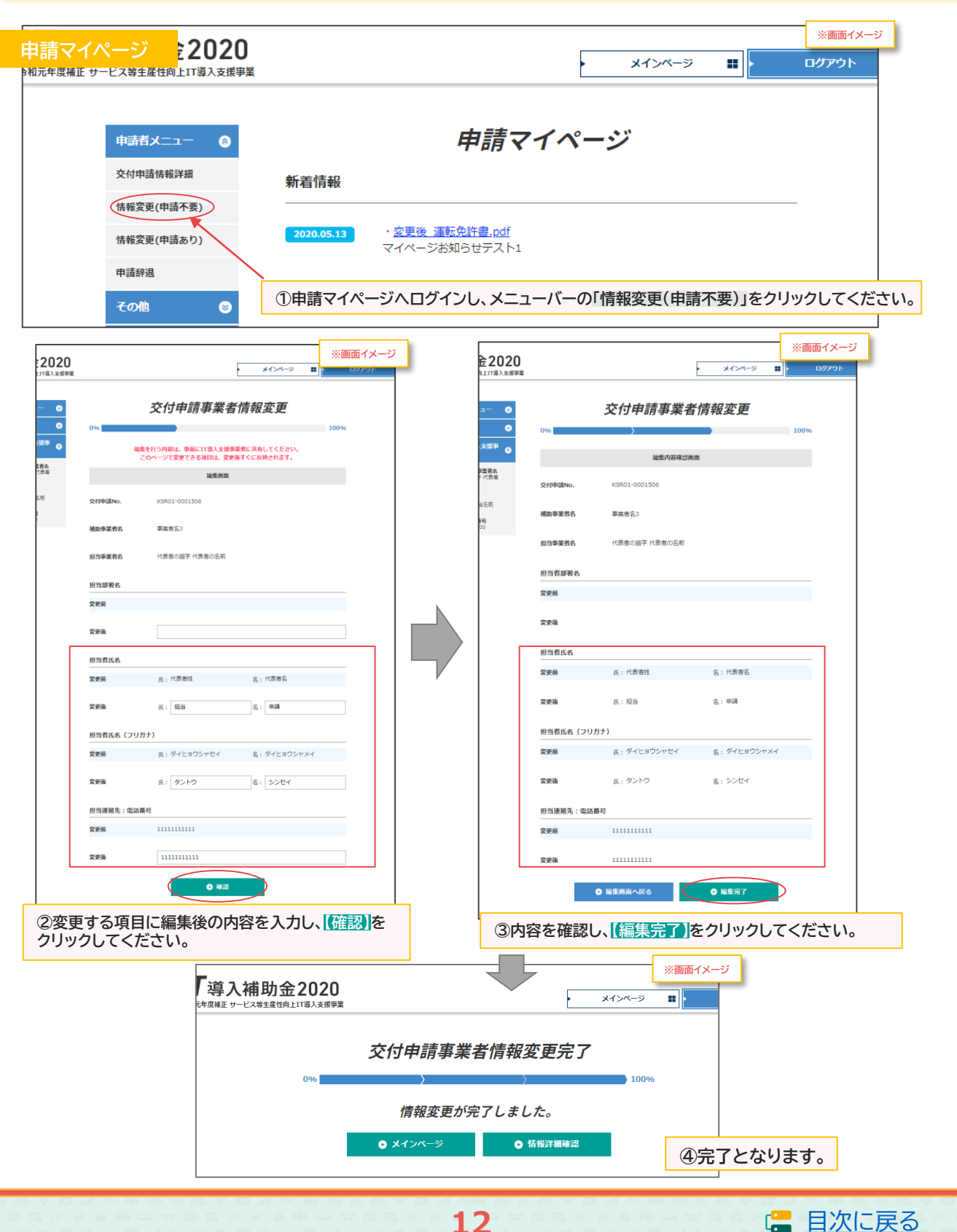

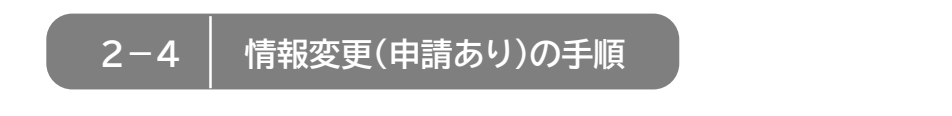

# 【情報変更(申請あり)の手順】 申請マイページから行います

▶ 情報変更を行う際には、必ずIT導入支援事業者へその旨を伝えてください

| <b>請マイページ <u></u> 北会 2020</b> | ※画面イメージ                                                                           |
|-------------------------------|-----------------------------------------------------------------------------------|
| コーム マービス等生産性向上IT導入支援事業        | <ul> <li>メインページ III</li> <li>ログアウト</li> </ul>                                     |
|                               |                                                                                   |
| 申請者メニュー 🔗                     | 申請マイページ                                                                           |
| 交付申請情報詳細                      | 新着情報                                                                              |
| 情報変更(申請不要)                    |                                                                                   |
| 情報変更(申請あり)                    | 2020.05.13         ・ 変更後 運転免許書.pdf           マイページお知らせテスト1         マイページのお知らせテスト1 |
| 申請辞退                          |                                                                                   |
| その他 😒 🔇                       | 〕<br>〕申請マイページへログインし、メニューバーの「情報変更(申請あり)」をクリックしてください                                |

| 個人事業主の場合                  |                        | 法人の場合                    |                |
|---------------------------|------------------------|--------------------------|----------------|
|                           | ※画面イメージ                | 20                       | ※画面イメーシ        |
|                           | メインページ <b># Dグアウ</b> ト | <b>20</b><br>入支援事業       | メインページ 📰 ログアウト |
| 交付申請情報変更                  | Ē                      | • 交付申請情報変                | े जि           |
| 申請項目選択画面                  |                        | 中請項目選択画面                 |                |
| 0%                        | 100%                   | 0%                       | 100%           |
| 情報変更を行う内容は、事前にIT導入支援事業者にま | 持してください。               | 情報変更を行う内容は、事前にIT導入支援事業者に | こ共有してください。     |
| 編集する際は最低1つの項目を選択してください    | λ.                     | 編集する際は最低1つの項目を選択してく      | ください。          |
| 申請者基本情報の変更                |                        | 申請者基本情報の変更               |                |
| 屋号・商号                     |                        | 事業者名                     |                |
| 現住所                       |                        | 本店所在地                    |                |
| 事業所所在地                    |                        | 業種コード                    |                |
| 業種コード                     |                        | 従興員数                     |                |
| 従業員数                      |                        | 代表電話番号                   |                |
| 代表電話番号                    |                        | 代表者氏名                    |                |
| 代表者役職                     |                        | 代表者役職                    |                |
| 資本全                       |                        | 資本金                      |                |
| 担当者メールアドレス                |                        | 担当者メールアドレス               |                |
| 担当者携带番号                   |                        | 担当者携带番号                  |                |
| 添付ファイルの変更                 |                        | ろはファイルの空雨                |                |
|                           |                        |                          |                |
|                           |                        |                          |                |
| <u>کر</u> کر ک            |                        | • <u>*</u> *             |                |
|                           |                        |                          |                |

13

②変更する項目すべてにチェックをし、「次へ」をクリックしてください

※資料の添付が必要な項目がありますので、手続きの際には書類を準備してください

補助 事業者 2-4

# 情報変更(申請あり)の手順

#### 例)法人の事業者名の変更

|                             | <入力画面           | >                      |               | <確認画面>                                   |
|-----------------------------|-----------------|------------------------|---------------|------------------------------------------|
| 申請マイページ                     | 交付中語書号:         | <sr01<br>書名:</sr01<br> | 申請マイページ       | 交付申請費号: KSR<br>事業者を<br>マインパージ ■■ ログアウト   |
| 事業                          | ×1>A-9 II 1079  | T B                    | <b>提</b> 事業   |                                          |
| 交(                          | 付申請情報変更         | •                      | Þ             | 交付申請情報変更                                 |
|                             | 申請內容入力画面        |                        |               | 申請內容確認面面                                 |
| 0%                          | 100%            |                        | 0%            | > > 100%                                 |
|                             | 全環目入力してください。    |                        |               | 申請者基本情報                                  |
|                             | 申請者基本情報の変更      |                        | 事業者名 ※事務局日    | HP姆戴项目                                   |
| 事業者名                        |                 |                        | 変更前<br>(フリガナ) | 事業者名3<br>ジギョウシャメイフリガナ                    |
| <b>変更前</b> 事業者名3            |                 |                        | after ann 464 | ter a vingen a                           |
| (7007) SFEDS                | דמעע דאי        |                        | 変更後<br>(フリガナ) | ************************************     |
| 変更後 株式会社部                   | 这更申請            |                        | 変更理由          | 社名変更のため                                  |
| (フリガナ) カブシキオ                | うイシャヘンコウシンセイ    |                        |               | 浙村清朝(7)委車                                |
| 変更理由 社名変更の                  | のため             |                        | 注しの原展車頂を加     | 1530的中安!.                                |
|                             |                 |                        | 変更前           | ● 廠歷事項全部減明書.pdf                          |
|                             | 添け書籍の茨亜         |                        | 201 202 004   |                                          |
|                             | THI JEAN YEAR   |                        | <b>英</b> 更侯   | • original.jpg                           |
| 法人の順歴争項王部証明書与し<br>変更前       | 厨歷事項全部証明書.odf   |                        | 変更理由          | 社名変更のため                                  |
|                             |                 |                        |               | <ul> <li>● 戻る</li> <li>● 申請する</li> </ul> |
| 変更後 0 ファ                    | original.jpg    |                        |               |                                          |
| 変更理由 社名変更の                  | りため             |                        | ©2020 一般      | 社団法人 サービスデザイン推進協議会                       |
|                             |                 |                        |               |                                          |
| <b>9</b> 戻る                 |                 |                        |               |                                          |
|                             |                 | (                      | ④内容を確認        | し、「申請する」をクリックしてください                      |
|                             |                 |                        |               |                                          |
|                             |                 |                        |               |                                          |
| 変更後の内容を入力                   | 」し、必要に応じて書類を添付し | / 事                    | 務局へ申請が        | 完了しました                                   |
| :5 <mark>「沢へ」</mark> をクリック( | してくたさい          |                        | _             |                                          |
|                             |                 |                        |               |                                          |
|                             |                 | 를                      | 事務局での審査       | 査がおわると手続きは完了です                           |
|                             |                 | -                      |               |                                          |

14

補助事業者へメールが届きます
手続きが完了しました

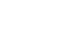

□ 目次に戻る

補助 事業者

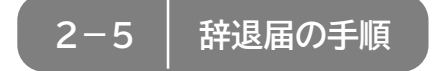

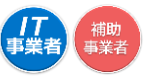

補助事業者が入力 → IT導入支援事業者が確認 → 補助事業者が提出

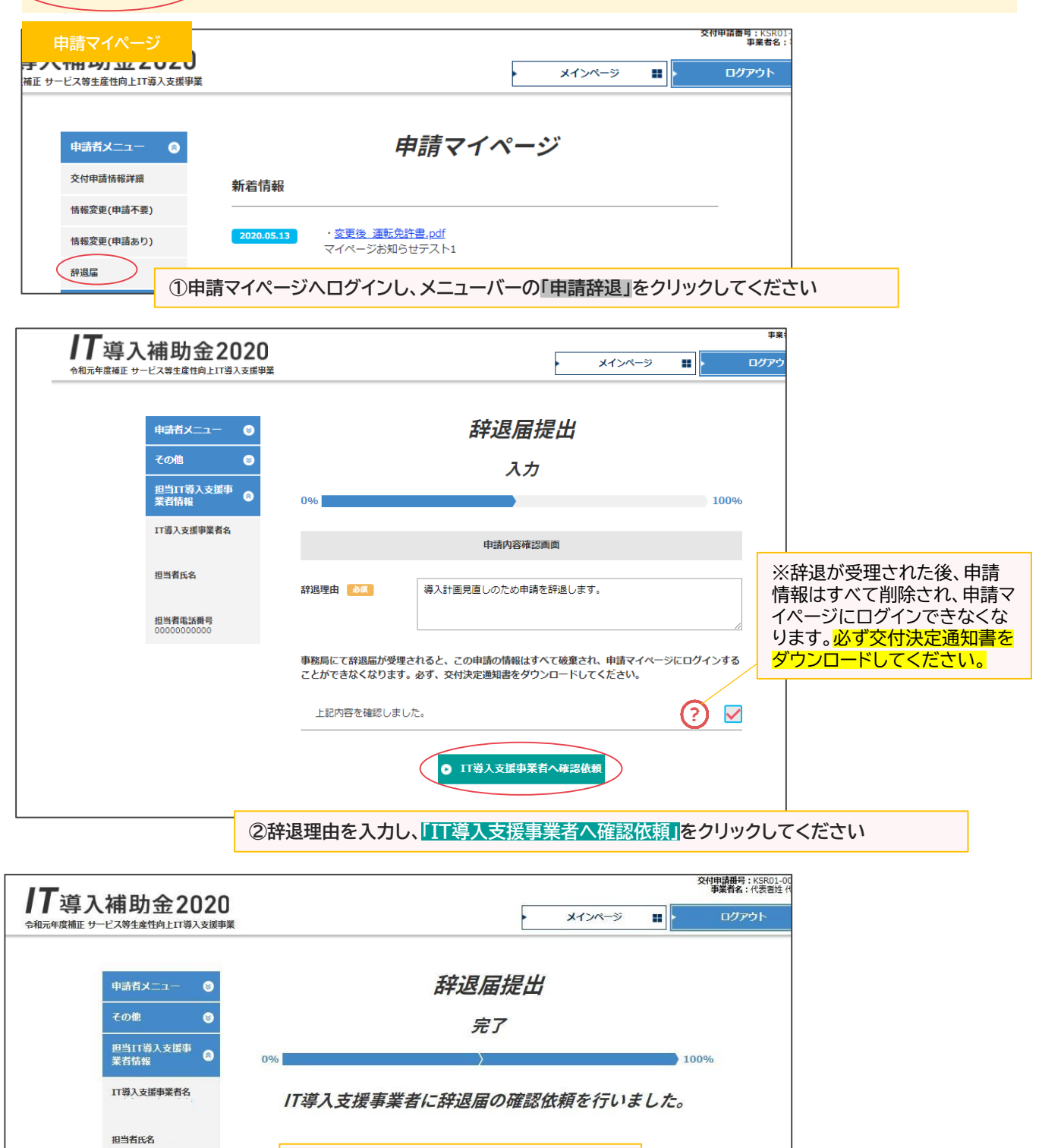

IT導入支援事業者に情報が移りました

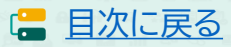

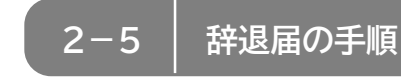

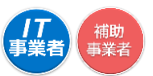

日次に戻る

#### 【辞退届の手順】補助事業者が入力し、IT導入支援事業者の確認後、補助事業者が提出します

補助事業者が入力 → IT導入支援事業者が確認 → 補助事業者が提出

| IT事業者ポータル                                                 | 2020                                   | メインページ 証 ・ パスワード変更 Q ・ ログ                                                                                                    | 464                       |
|-----------------------------------------------------------|----------------------------------------|----------------------------------------------------------------------------------------------------|---------------------------|
| 11導入支払<br>情報問連<br>11ツール#                                  | <sup>事業者</sup>                         | お知らせ                                                                                                    |                           |
| 交付申請限<br>申請者招待<br>交付中請條引                                  | 達 O 2020年04月25日 ・サンプ<br>テスト用           | <u>ルLpng</u><br>お知らせ(新着情報)                                                                                                    |                           |
| 補助事業者<br>の確認依頼<br>た。確認後<br>者へ提出し<br>し。                    | (7) 時温編<br>(ありまし<br>補助事業<br>(くださ)      | ① IT事業者ポータルヘログイン                                                                                                    | 」<br>ハし、該当する交付申請を検索してください |
| 実績報告に                                                     | ッマ 事務局からのご連絡                           |                                                                                                    |                           |
| <b>日本</b><br>令和元年度補正 サービス等生産性が                            | 2020<br>上11海入支援事業                      | メインページ # パスワード変更 Q ログアウト                                                                                                    | <b>b</b>                  |
| □丁導入支援事業者<br>情報関連                                         | 15                                     | 保存済交付申請検索                                                                                                    |                           |
| ITツール関連 ○ 交付申請関連 ○                                        | 検索条件                                   | <b>校</b> 來結果                                                                                                    |                           |
| 申請者招待<br>交付申請検索                                           | <b>赤色・・・</b> 提出された実績報告内容に不偏があります。内容    | <sup>検索結果(1-24(24年)</sup><br><sup>を修正の上、非</sup> ② <u>辞退届</u> ボタンが表示され                                                                                    | れていますので、クリックしてください        |
| 補助事業者より許退届<br>の確認依頼がありまし<br>た。確認後、補助事業<br>者へ提出してくださ<br>い。 | No. 交付申請費号 申請者名 都道府環 募集回<br>KSR01-0001 | 中語編型 ステータス パイラス 即当事業者名 メバヤ地 ANNYA<br>最終更新日 即当事業者名 以作 協作<br>日 7月<br>の 7月<br>の 7月<br>の 作用<br>の<br>の<br>の<br>の<br>の<br>の<br>の<br>の<br>の<br>の<br>の<br>の<br>の |                           |
| 実結報告について<br>その他 📀                                         | 1 502 <b>平</b> 美客名1 東京都 五次             | A新型 交付決定 2020/07/10 0 (mistres)<br>の 新型店<br>0 新型店                                                                                                    |                           |

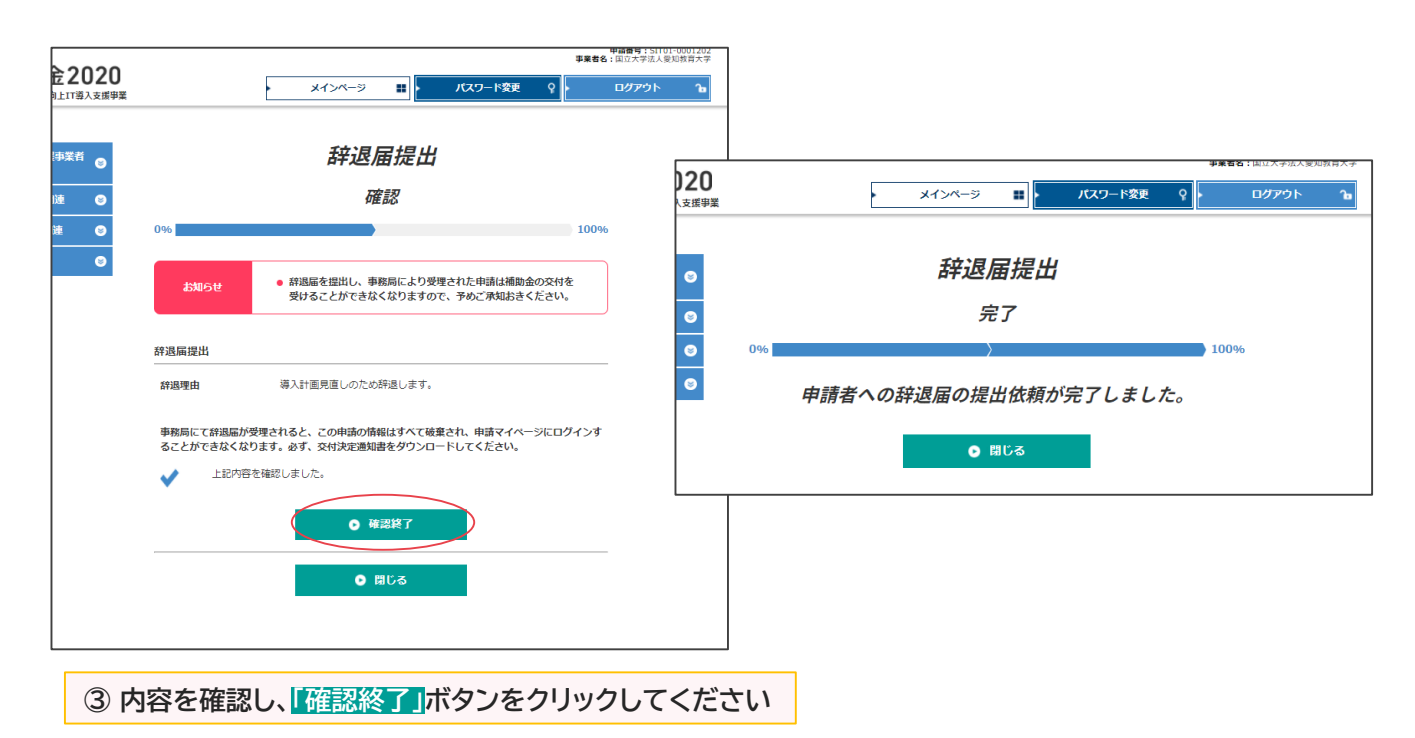

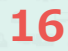

2-5 辞退届の手順

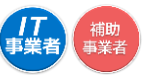

🔚 目次に戻る

#### 【辞退届の手順】補助事業者が入力し、IT導入支援事業者の確認後、補助事業者が提出します

補助事業者が入力 → IT導入支援事業者が確認 → 補助事業者が提出

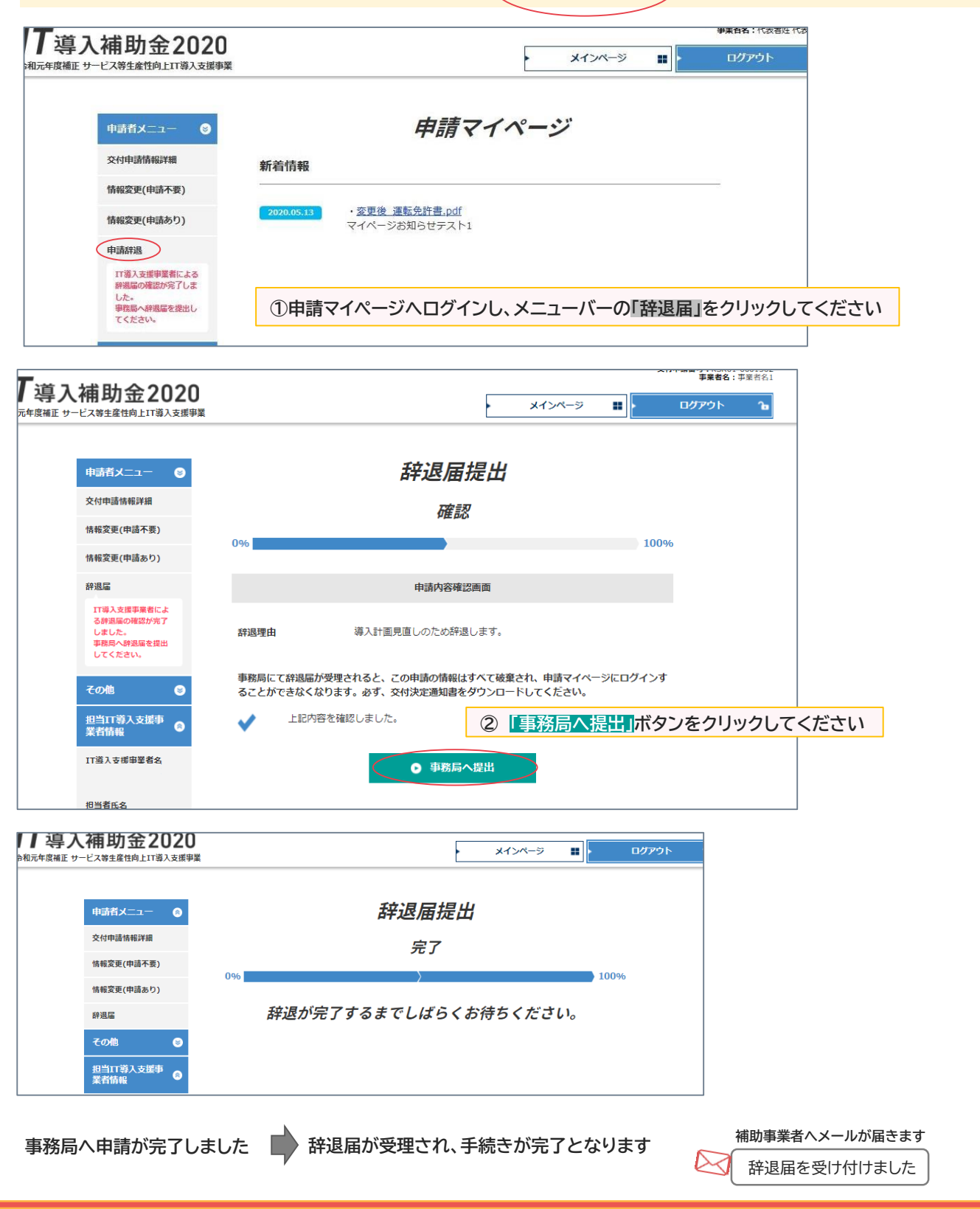

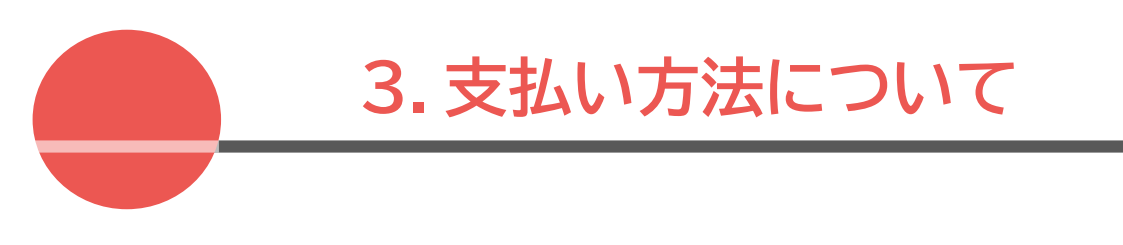

1. 支払い方法についての注意点

**一** 事業者 3 支払い方法について 3 - 1支払い方法についての注意点 支払い方法は、「銀行振込」または「クレジットカード1回払い」のみ対象となります。

支払元は補助事業者名、支払先はIT導入支援事業者名である必要があります。

## 銀行振込の場合

#### 『補助事業者の口座』から『IT導入支援事業者の口座』へ振り込みを行ってください。 金融機関の窓口やATMからの、現金による振り込みは対象となりません。

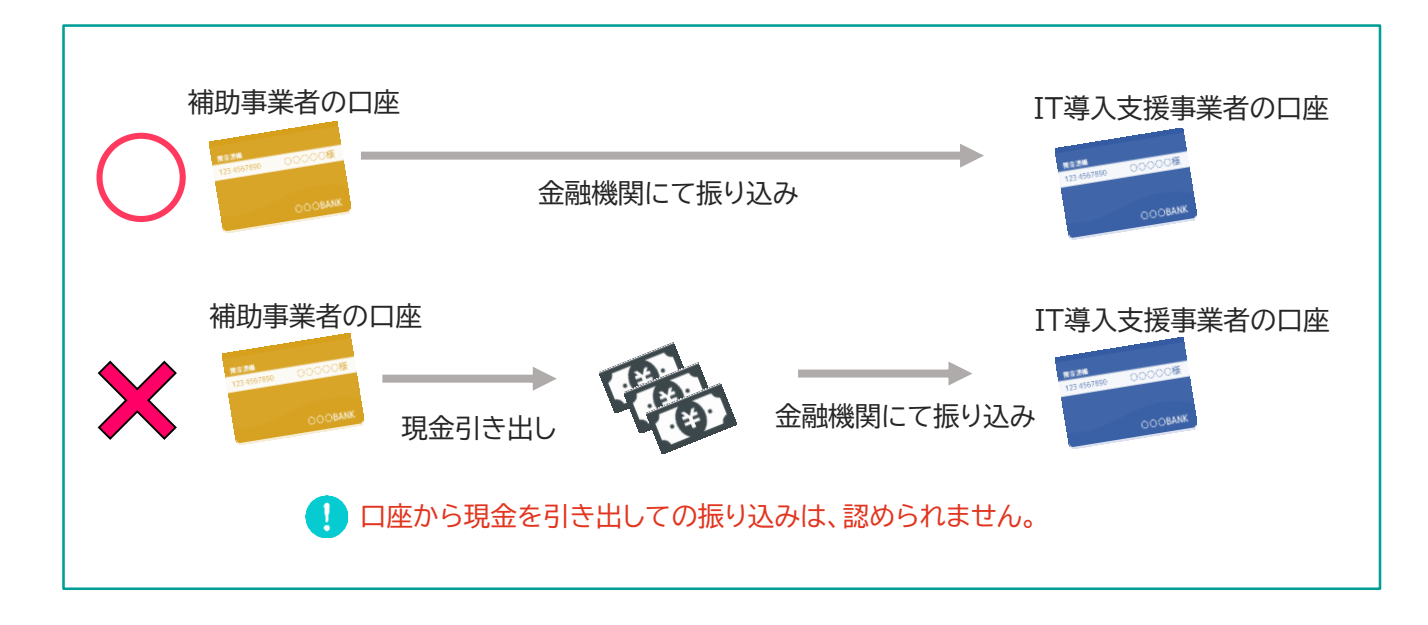

| <ul> <li>【注意点】</li> <li>個人事業主の場合</li> <li>■ 個人事業主本人名義の口座から行ってください。</li> <li>家族・親族名義の口座や、他の法人口座から支払いを行わないでください。</li> </ul>                                                          |
|----------------------------------------------------------------------------------------------------|
| <ul> <li>法人の場合</li> <li>■ 1人が複数の申請(法人)の代表を務めており、担当のIT導入支援事業者が同じ場合、1つの法人口座から複数社分まとめて支払いを行わないでください。必ず、それぞれの申請ごとの法人名義の口座から支払いを行ってください。</li> <li>■ 代表者個人名義の口座からの振込は認められません。</li> </ul> |
| <ul> <li>複数回の支払い</li> <li>銀行振込の場合、分割(前途金・中途金・完了時金)で払うことは可能です。必ず事業実施期間内に全額の<br/>支払いを完了してください。</li> </ul>                                                                            |

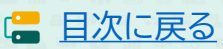

# 3-1 支払証憑についての注意点

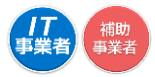

#### 🚺 【注意点】

<振込元情報について> 補助事業者の口座から振り込みを行ったことを確認するため<u>、振込元の口座情報が必要です。</u> 「振込依頼人」ではなく「振込元口座名義人」が確認できる書類を添付してください。 ※口座名義人の記載がない場合、必要に応じて口座情報がわかる書類を支払証憑とあわせ添付してください。

🗙 振込依頼人名 🔾 口座名義人

<振込手数料について> インターネットバンキングの振込手数料においてIT導入支援事業者が振込手数料を負担する場合、「先方 負担手数料」と「実質負担手数料」が発生している場合があります。補助対象となるのは「実質負担手数料」 になりますので、「先方負担手数料」との差額についてよくご確認のうえ振り込みを行ってください。

# クレジットカード払い(ショッピングクレジット払い含む)の場合

#### 1 【注意点】

- クレジットカードでの支払いで、第三者がオンライン等で決済代行を行うサービスを利用した場合、補助 金の交付を受けることができません。ただし、決済代行を行う事業者がコンソーシアムの構成員となっ ている場合はその限りではありません。
- 一括払いであり、事業実績報告時までに決済が完了している必要があります。 リボ払い・分割払いは認められません

#### 個人事業主の場合

引き落とし口座が個人事業主本人名義であり、個人事業主本人名義での一括払いとしてください。 ※生計を同一とする家族等の名義のカードでの支払いは、認められません。

#### <u>法人の場合</u>

引き落とし口座が法人名義である、法人カード(ビジネスカード、コーポレートカード等)での一括払いとしてください。
 ※個人名義の口座が引き落とし口座に設定されているカードでの支払いは認められません。

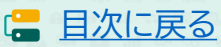

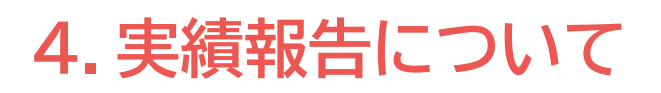

- 1. 実績報告の流れ
- 2. 実績報告時に提出が必要な書類
  - 2-1.請求書(請求明細書)について
  - 2-2. 支払い証憑について(銀行振込)
  - 2-3. 支払い証憑について(クレジットカード)
  - 2-4. ハードウェアレンタルの証憑について
- 3. 補助金受取口座について

| 4 実績                            | 績報告について                                                                   | 4-1 実績報告の流れ                                                                                                    |
|---------------------------------|---------------------------------------------------------------------------|----------------------------------------------------------------------------------------------------|
| 実績報告<br>ページ」「]<br>払いまで]<br>添付をお | 告とは、実施した事第<br>IT事業者ポータル」₹<br>正しく補助事業が行<br>願いします。<br>■■■■■■■■■■■           | 冬内容を事務局へ報告することです。必要な書類、情報を揃え「申請マイ<br>を用いてを事務局へ報告してください。報告後、事務局では、契約~支<br>われたことを検査します。実績報告を行う際には、正確な情報、書類の                                      |
|                                 | オファイルは10MB未満の「                                                            | .jpg」「.jpeg」「.png」「.pdf」形式のみ対応しています                                                                                                    |
| 「契約に<br>開始して<br>添付ファ            | <u>係る書類」「納品に係る書<br/>ください ※ハードウェアレン</u><br><sup>•</sup> イルは10MB未満の「.jpg」「. | 書類」「請求に係る書類」「支払いに係る書類」「振込口座情報」を準備したうえ、<br>ンタルを実施した場合は、ハードウェアレンタルに係る書類も必要です。<br>jpeg」「.png」「.pdf」形式のみ対応しています                                    |
| 実約                              | 責報告の流れ                                                                    | 補助事業者から開始し、IT導入支援事業者が入力した後、補助事業者が提出します。                                                                                                    |
| 1                               | 補助事業者                                                                     | 申請マイページへログインし、実績報告を開始します                                                                                                    |
| 2                               | <b>拔</b> 助東業老                                                             | きず,ちないの証馮を添付します                                                                                                    |
|                                 | 間功争未有                                                                     | <ul> <li>         ・ 請求・支払い証憑を添付可能な形式のファイルで準備し、添付してください。     </li> </ul>                                                                        |
| 3                               | 補助事業者                                                                     | 補助金受け取り口座情報の入力・添付をします                                                                                                    |
|                                 |                                                                           | <ul> <li>補助金を受け取る口座の情報を添付可能な形式のファイルで準備し、画面<br/>に従って、必要項目の入力・添付をしてください。</li> </ul>                                                              |
|                                 |                                                                           | <ul> <li>「通帳表紙」と「表紙裏面」または、インターネットバンキングの画面キャプチャ。</li> <li>当座預金の場合は、当座勘定照合表、残高証明書、当座勘定入金帳等。いずれも必要情報を明確にしてください。</li> <li>【必要情報】</li> </ul>        |
|                                 | 修正依頼                                                                      | ○金融機関名 ○支店名 ○口座種別 ○金融機関コード ○支店コード<br>○口座名義(カナ) ○口座番号                                                                                           |
| 4                               | IT導入支援事業                                                                  | 者請求・支払いの証憑・口座情報の確認をします                                                                                                    |
|                                 |                                                                           | IT事業者ポータルヘログインし、「補助事業者が添付した書類」<br>「口座情報の入力内容」「添付した口座情報の内容」を確認してください。<br>※修正がある場合、補助事業者へ修正を依頼してください。                                            |
| 5                               | IT導入支援事業                                                                  | 者 契約・納品・請求・支払情報の入力をします                                                                                                    |
|                                 | 修正依頼                                                                      | ▶ 契約・納品・請求・支払情報を画面に従って入力してください。                                                                                                    |
| 6                               | 補助事業者                                                                     | SMS認証を行い、実績報告を提出します                                                                                                    |
|                                 |                                                                           | ▶ 報告内容を確認し、SMS認証を行い、事務局へ提出をしてください。                                                                                                    |
| 7                               | 事務局                                                                       | 事務局にて確定検査を行います                                                                                                    |
|                                 |                                                                           | 検査では、「実績報告内容の確認」と「口座情報の確認」を別々に行います。<br>それぞれの検査で修正や確認事項等がある場合、事務局から補助事業者<br>へ差し戻しや連絡を行いますので、対応してください。<br>※差し戻しや連絡は各検査窓口から行いますので、数回に分かれる場合があります。 |

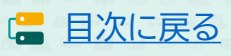

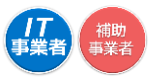

**P.24** 

**₽.26** 

### 4-2 | 実績報告時に提出が必要な書類

実績報告時には必要な添付書類があります。よく確認のうえ補助事業者がマイページにて添付をし、 IT導入支援事業者が、補助事業者の添付した書類をIT事業者ポータルにて確認してください。

書類の提出ができない場合、補助金の交付を受けることができません。

#### !【注意事項】

- ・ いずれも補助事業者の書類のみ認められます。IT導入支援事業者の書類は対象外となります。
- ・ 書類の一部を切り取らず、書類全体がわかる状態で添付をしてください。スマホのカメラ等で撮影する場合は、歪みや反射がないよう書類全体を撮影してください。
- 提出された書類や内容について事務局から差し戻しを行う場合があります。速やかに対応してください。

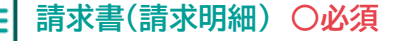

(必要な証憑)請求内容が詳細にわかる請求書が必要です。

請求書、請求明細がわかる請求明細書など

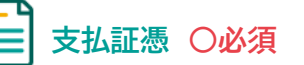

(必要な証憑例)支払情報がわかるいずれかが必要です。

- 金融機関の窓口で発行された振込受領書 + 『通帳の表紙と通帳の取引明細ページ』
- ATMで発行されたATM利用明細 + 『通帳の表紙と通帳の取引明細ページ』
- ・ インターネットバンキングの振込完了画面キャプチャ
- インターネットバンキングの取引明細照会画面キャプチャ
- ・ クレジット会社発行の利用明細(書面、Web)

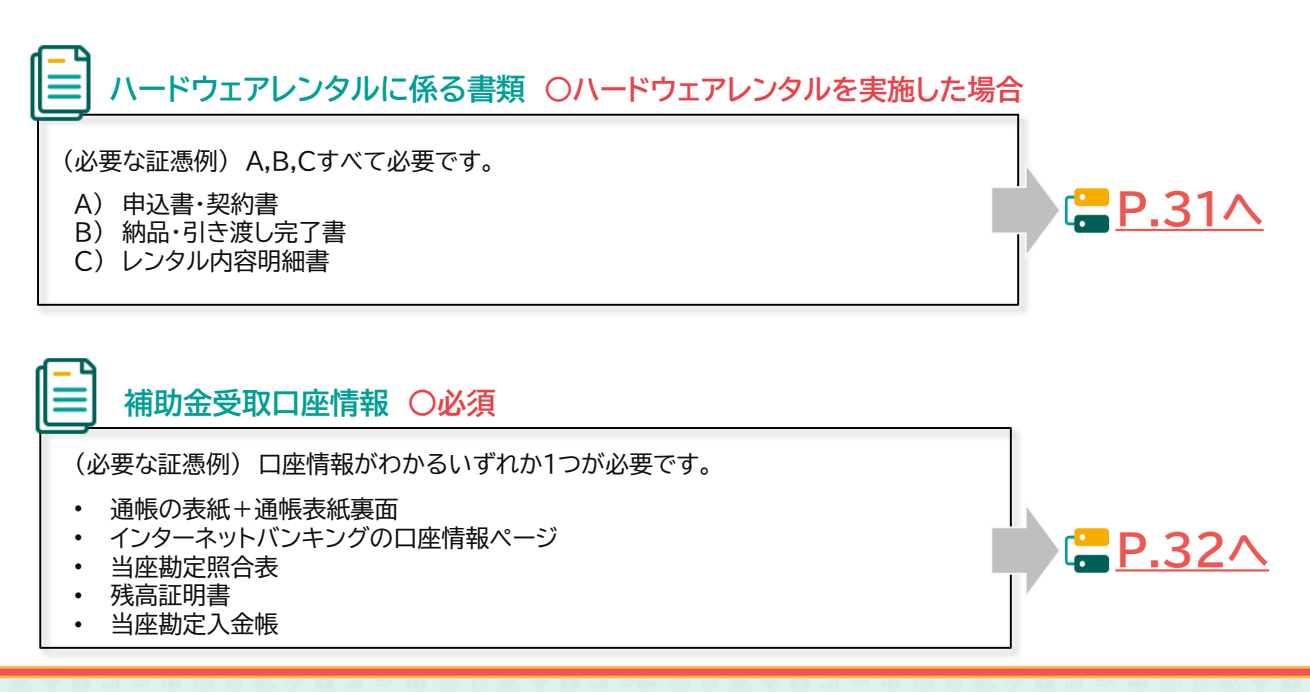

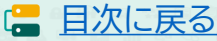

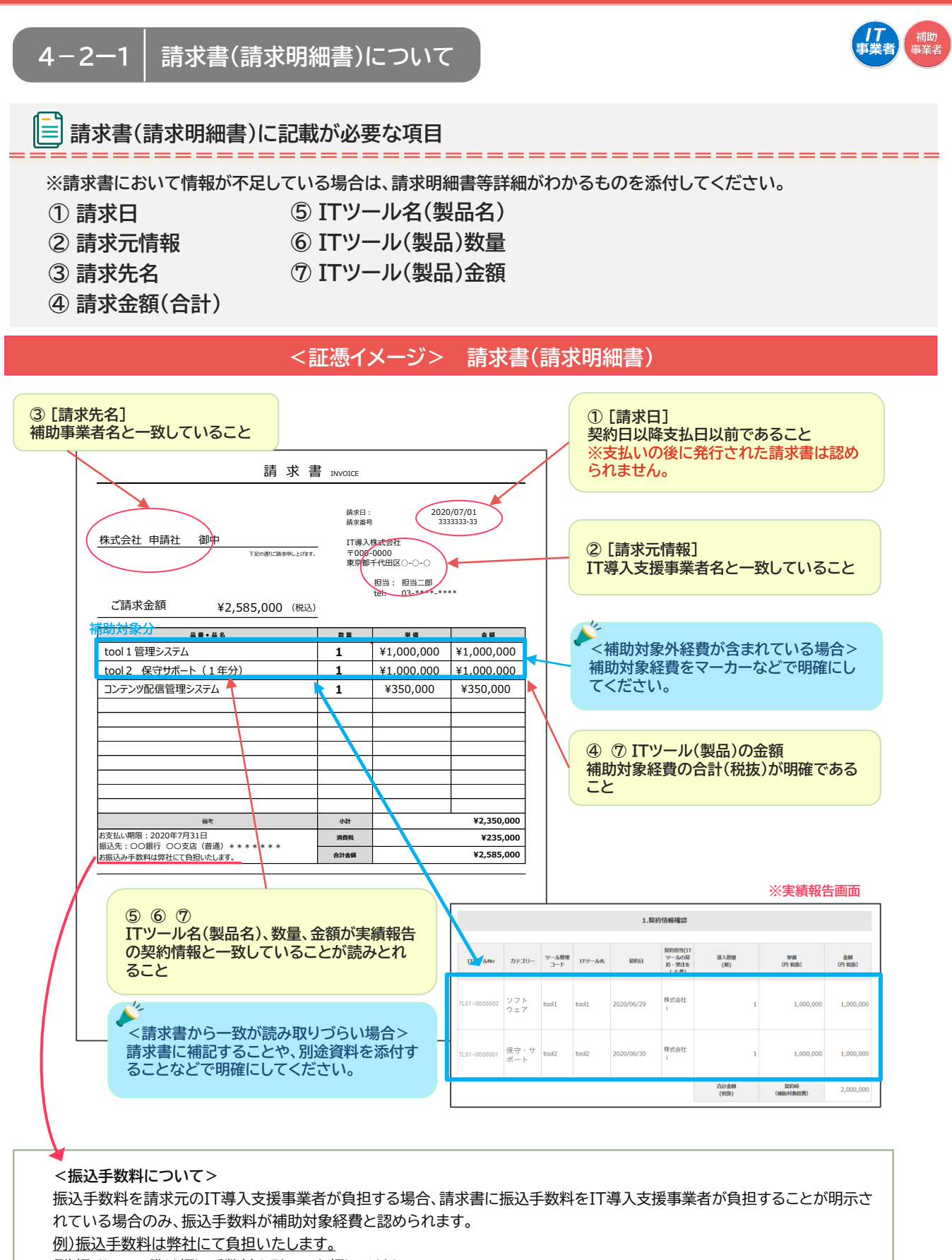

例)振り込みの際は振込手数料を引いてお振込ください。

上記のような記載が確認できず振込手数料を引いている場合は、支払金額の不足とみなし事業の完了になりません。

24

日次に戻る

![](_page_24_Picture_1.jpeg)

25

日次に戻る

![](_page_25_Figure_1.jpeg)

![](_page_25_Figure_2.jpeg)

![](_page_25_Picture_3.jpeg)

![](_page_26_Figure_1.jpeg)

日次に戻る
 日次に戻る
 日次に
 日次に
 日次
 日次
 日次
 日次
 日次
 日次
 日次
 日次
 日次
 日次
 日次
 日次
 日次
 日次
 日次
 日次
 日次
 日次
 日次
 日次
 日次
 日次
 日次
 日次
 日次
 日次
 日次
 日次
 日次
 日次
 日次
 日次
 日次
 日次
 日次
 日次
 日次
 日次
 日次
 日次
 日次
 日次
 日次
 日次
 日次
 日次
 日次
 日次
 日次
 日次
 日次
 日次
 日次
 日次
 日次
 日次
 日次
 日次
 日次
 日次
 日次
 日次
 日次
 日次
 日次
 日次
 日次
 日次
 日次
 日次
 日次
 日次
 日次
 日次
 日次
 日次
 日次
 日次
 日次
 日次
 日次
 日次
 日次
 日次
 日次
 日次
 日次
 日次
 日次
 日次
 日次
 日次
 日次
 日次
 日次
 日次
 日次
 日次
 日次
 日次
 日次
 日次
 日次
 日次
 日次
 日次
 日次
 日次
 日次
 日次
 日次
 日次
 日次
 日次
 日次
 日次
 日次
 日次
 日次
 日次
 日次
 日次
 日次
 日次
 日次
 日次
 日次
 日次
 日次
 日次
 日次
 日次
 日次
 日次
 日次
 日次
 日次
 日次
 日次
 日次
 日次
 日次
 日次
 日次
 日次
 日次
 日次
 日次
 日次
 日次
 日次
 日次
 日次
 日次
 日次
 日次
 日次
 日次
 日次
 日次
 日次
 日次
 日本
 日本
 日本
 日本
 日本
 日本
 日本
 日本
 日本
 日本
 日本
 日本
 日本
 日本
 日本
 日本
 日本
 日本
 日本
 日本
 日本
 日本
 日本
 日本
 日本
 日本
 日本
 日本
 日本
 日本
 日本
 日本
 日本
 日本
 日本
 日本
 日本
 日本
 日本
 日本
 日本
 日本
 日本
 日本
 日本
 日本
 日本
 日本
 日本
 日本
 日本
 日本
 日本
 日本
 日本
 日本
 日本
 日本
 日本
 日本
 日本
 日本
 日本
 日本
 日本
 日本
 日本
 日本
 日本
 日本
 日本
 日本
 日本
 日本
 日本
 日本
 日本
 日本
 日本
 日本
 日本
 日本
 日本
 日本
 日本
 日本
 日本
 日本
 日本
 日本
 日本
 日本
 日本
 日本
 日本
 日本
 日本
 日本
 日本
 日本
 日本
 日本
 日本
 日本
 日本
 日本
 日本
 日本
 日本
 日本
 日本
 日本
 日本
 日本
 日本
 日本
 日本
 日本
 日本
 日本
 日本
 日本
 日本
 日本

![](_page_27_Figure_1.jpeg)

#### <証憑イメージ> ■インターネットバンキングを利用した場合(取引・振込明細画面)

![](_page_27_Figure_3.jpeg)

![](_page_28_Figure_1.jpeg)

![](_page_28_Figure_2.jpeg)

29

日次に戻る

# 【 4-2-3 ┃ 支払証憑について(クレジットカード)

![](_page_29_Picture_2.jpeg)

■ クレジットカード払いを行った場合の証憑書類に記載が必要な項目

- ① クレジットカードの名義人情報
- ②利用日
- ③ 利用金額·請求金額
- ④ 引き落とし口座情報
- ⑤ 利用内容

![](_page_29_Figure_9.jpeg)

![](_page_29_Figure_10.jpeg)

![](_page_29_Picture_11.jpeg)

![](_page_30_Figure_1.jpeg)

31

日次に戻る

![](_page_31_Picture_1.jpeg)

補助事業者名と一致している口座情報を添付してください。
 法人の場合:法人名義の口座であること
 ※代表者の個人口座では補助金の交付を受けれません。

・ 個人事業主の場合 : 個人名義の口座であること

![](_page_31_Figure_4.jpeg)

32

(= 目次に戻る)

![](_page_32_Picture_0.jpeg)

- 1. 実績報告入力画面の流れ
- 2. 実績報告入力画面(申請マイページ) 実績報告入力画面(IT事業者ポータル) 実績報告入力画面(申請マイページ)

![](_page_33_Figure_1.jpeg)

![](_page_33_Picture_2.jpeg)

![](_page_34_Figure_1.jpeg)

| 申請者メニュー 😂               |            | 申請マ1                                    | ページ |        |  |
|-------------------------|------------|-----------------------------------------|-----|--------|--|
| 交付申請情報詳細                | 新着情報       |                                         |     |        |  |
| 実績報告情報詳細                |            |                                         |     | <br>23 |  |
| 実績報告はこちらから<br>開始してください。 | 2020.05.13 | ・ <u>変更後 通転兄許書,pdf</u><br>マイページお知らせテスト1 |     |        |  |
| 実績報告について                |            |                                         |     |        |  |
| 情報変更(申請不要)              |            |                                         |     |        |  |
| 情報変更(申請あり)              |            |                                         |     |        |  |
| 辞退届                     |            |                                         |     |        |  |
| その他 💿                   |            |                                         |     |        |  |
| 担当IT尊入支援事<br>業者情報       |            |                                         |     |        |  |
| IT導入支援事業者名<br>代表 太郎     |            |                                         |     |        |  |
| <b>担当者氏名</b><br>★テスト 担当 |            |                                         |     |        |  |
| 担当者電話番号<br>0000000000   |            |                                         |     |        |  |
|                         |            |                                         |     |        |  |

![](_page_34_Picture_3.jpeg)

# 申請マイページ ①実績報告について

#### 実績報告の流れについてよく確認してください。

| 申請者メニュー 🛛 😂         | 実績報告について                                                                                                    |   |
|---------------------|----------------------------------------------------------------------------------------------------|---|
| 交付申請情報詳細            |                                                                                                    | _ |
| 実績報告情報詳細            | 実績報告とは、実施した事業内容を事務局へ報告することです                                                                                                    |   |
| 開始してください。           | 以下の流れのとおり、「申請マイページ」「IT事業者ボータル」を用いて、<br>契約・納品・請求・支払情報を事務局へ報告してください                                                                            |   |
| 実績報告について            | 「契約に係る書類」「納品に係る書類」「請求に係る書類」「支払いに係る書類」「振込口座情報」を準備したうえ、                                                                                        |   |
| 情報変更(申請あり)          | 開始してください ※ハードウェアレンタルを実施した場合は、ハードウェアレンタルに係る書類も必要です。<br>添付ファイルは10MB未満の「.jpg」「.jpg」「.png」「.png」「.pdf」形式のみ対応しています                                |   |
| 辞退届                 | 実績報告の流れ 補助事業者から開始し、IT導入支援事業者が入力した後、補助事業者が提出します。                                                                                              |   |
| その他 🕑               | 1 補助事業者 由語マイページ入口グインル、実績報告を開始します                                                                                                    |   |
| 担当IT募入支援事<br>業者情報   |                                                                                                    |   |
| IT導入支援事業者名<br>代表 大郎 | 2 補助事業者 請求・支払いの証憑を添付します                                                                                                    |   |
| 担当者氏名               | 諸求・支払い証憑を添付可能な形式のファイルで準備し、添付してください。                                                                                                    |   |
| ★テスト 担当<br>相当者需該番号  | 3 補助事業者 補助金受け取り口座情報の入力・添付をします                                                                                                    |   |
| 00000000000         | 補助金を受け取る口座の情報を添付可能な形式のファイルで準備し、画面に従って、必要項目の入力・添付をしてください。                                                                                     |   |
|                     | <ul> <li>「通帳表紙」と「表紙裏面」または、インターネットバンキングの画面キャブチャ。</li> <li>当座預金の場合は、当座勘定照合表、残高証明書、当座勘定入金帳等。いず<br/>れも必要情報を明確にしてください。</li> <li>[必要情報]</li> </ul> |   |
|                     | ○ 金融機関名 ○支店名 ○口座種別 ○金融機関コード ○支店コード     修正依頼     ○口座名義(カナ) ○口座番号                                                                              |   |
|                     | 4 IT導入支援事業者 請求・支払いの証憑・口座情報の確認をします                                                                                                    |   |
|                     | IT事業者ポータルヘログインし、「補助事業者が添付した書類」<br>「口座情報の入力内容」「添付した口座情報の内容」を確認してください。<br>※修正がある場合、補助専業者と修正を依頼してください。                                          |   |
|                     | 5 IT導入支援事業者 契約・納品・請求・支払情報の入力をします                                                                                                    |   |
|                     | > 契約・納品・請求・支払情報を画面に従って入力してください。<br>修正依頼                                                                                                    |   |
|                     | 6 補助事業者 SMS認証を行い、実績報告を提出します                                                                                                    |   |
|                     | ▶ 報告内容を確認し、SMS認証を行い、事務局へ提出をしてください。                                                                                                    |   |
|                     | 7 事務局 事務局にて確定検査を行います                                                                                                    |   |
|                     | 検査では、「実績報告内容の確認」と「口座情報の確認」を別々に行います。<br>それぞれの検査で修正や確認事項等がある場合、事務局から補助事業者<br>へ差し戻しや連絡を行いますので、対応してください。                                         |   |
|                     | ※差し戻しや連絡は各検査窓口から行いますので、数回に分かれる場合があります。                                                                                                    |   |
|                     | • *                                                                                                    |   |
|                     |                                                                                                    |   |

実績報告の流れをよく読み、 【次へ】を押下してください。

補助

![](_page_35_Picture_5.jpeg)

#### 1.申請マイページ ②支払方法選択画面

#### 支払いを行った方法を選択してください。

![](_page_36_Figure_3.jpeg)

![](_page_36_Picture_4.jpeg)

#### 申請マイページ ②支払証憑(銀行振込)・請求書(請求明細書)添付画面

請求書(請求明細書)と支払証憑を添付してください。

![](_page_37_Picture_3.jpeg)

38

支払い証憑と請求書(請求明 細書)を添付し、【次へ】を押下 してください。

補助 事業者

(書 目次に戻る)

# 申請マイページ ②ハードウェアレンタル情報画面

#### ハードウェアレンタルの実施についての設問に回答し、行った場合、証憑を添付してください。

![](_page_38_Figure_3.jpeg)

レンタル明細と請求明細が同じ場合、「ハードウェアレンタル明細」「請求明細」としてそれぞれに同じ書類を添付してください。

![](_page_38_Picture_5.jpeg)

### 申請マイページ ③口座情報ファイル添付画面

![](_page_39_Figure_3.jpeg)

40

(書 目次に戻る)

# 申請マイページ ③口座情報入力画面

#### 補助金を受け取る口座情報を入力してください。

| 導入補助:           | 金2020                                                          |                                                                                           |                             | V45.00-20                                                             | ●業者名:導     | 2     |
|-----------------|----------------------------------------------------------------|-------------------------------------------------------------------------------------------|-----------------------------|-----------------------------------------------------------------------|------------|-------|
| 和元年度補正 サービス等生産性 | 向上IT導入支援事業                                                     |                                                                                           |                             | x12/パージ                                                               | אפיקפע     | 6     |
|                 |                                                                |                                                                                           |                             |                                                                       |            |       |
| S               |                                                                |                                                                                           | 績報告                         | -                                                                     |            |       |
| 詳細              |                                                                | 口座情                                                                                       | 報入力画                        | 面                                                                     |            |       |
| 8               | 0%                                                             |                                                                                           |                             |                                                                       |            | .00%  |
| .6から<br>い。      | (                                                              |                                                                                           |                             |                                                                       |            | _     |
|                 | 添付フィ                                                           | マイルを思う 問覧した                                                                               | いがら口座                       | 情報を入力                                                                 | してください     |       |
| c               | 10 2 1                                                         |                                                                                           |                             |                                                                       | 000000     |       |
| 不要)             |                                                                | ・ 添付ノアイルを開いた                                                                              | 後、人力か可                      | 能となります。                                                               |            | _     |
| )               | ゆうたいの                                                          |                                                                                           |                             |                                                                       |            |       |
|                 | ゆつらよ動                                                          | 成行を豆球9 る場合                                                                                |                             |                                                                       |            |       |
| 8               | <ul> <li>ゆうちょ</li> </ul>                                       | :銀行口座番号(記号·番号)で                                                                           | は入金ができ                      | きませんので、必                                                              | ず、支店コード・支  | ε     |
| * 8             | 活名・ロハン ※詳しく                                                    | 坐種別・口坐番号・口坐名莪<br>には、最寄のゆうちょ銀行・郵                                                           | の情報をこ                       | 準備くたさい。<br>でお問い合わせ                                                    | いただくか、ゆう   |       |
| 首名              | ちょ銀行                                                           | うのホームページにてご確認く                                                                            | ください。                       | CONDUCTIVE                                                            |            |       |
|                 |                                                                |                                                                                           |                             |                                                                       |            |       |
| ≝               |                                                                |                                                                                           |                             |                                                                       |            |       |
|                 |                                                                |                                                                                           | 口座情報                        |                                                                       |            |       |
|                 | 海峡の主が/主が自夜                                                     |                                                                                           |                             |                                                                       |            |       |
|                 | 通販の衣紙/衣紙表面<br>(補助金の交付を受ける                                      | ● 口座情報.jpg                                                                                |                             |                                                                       | 添付ファイ      | した問いた |
|                 | <ul><li>山座)</li><li>※添付ファイルを閲覧し</li></ul>                      | ながら、下記の情報をご入力ください。                                                                        |                             |                                                                       | が可能とた      | います   |
|                 |                                                                |                                                                                           |                             |                                                                       | N. PIBC (2 | K)690 |
|                 | 金融機関コード                                                        | 1234                                                                                      |                             |                                                                       |            |       |
|                 |                                                                |                                                                                           |                             |                                                                       |            |       |
|                 | 金融機関名                                                          | テスト銀行                                                                                     |                             |                                                                       |            |       |
|                 | 支店コード                                                          | 123                                                                                       |                             |                                                                       |            |       |
|                 |                                                                | 123                                                                                       |                             |                                                                       |            |       |
|                 | 支店名                                                            | テスト支店                                                                                     |                             |                                                                       |            |       |
|                 |                                                                |                                                                                           |                             |                                                                       |            |       |
|                 |                                                                | 検索<br>※検索ボタンから会融機関を検索する                                                                   |                             |                                                                       |            |       |
|                 |                                                                | ことができます。                                                                                  |                             |                                                                       |            |       |
|                 | 口应通知                                                           |                                                                                           |                             | Ă                                                                     |            |       |
|                 | 口徑裡加                                                           |                                                                                           |                             | Ŧ                                                                     |            |       |
|                 | 補助事業者名 🕕                                                       | 導入 すみこ                                                                                    |                             |                                                                       |            |       |
|                 |                                                                |                                                                                           |                             |                                                                       |            |       |
|                 | 口座名義(カナ)                                                       | ٢° ウニユウスミコ                                                                                |                             |                                                                       |            |       |
|                 | ※利用可能文字一覧を参                                                    | 照し、通帳表紙の裏に記載されている口座                                                                       | 名義を半角肘英数字                   | ー<br>にて入力してください。                                                      |            |       |
|                 | ※ <u>利用可能文字(全て半</u>                                            | <u>●角文字)一覧を表示</u>                                                                         |                             |                                                                       |            |       |
|                 |                                                                | 入力してください。                                                                                 |                             |                                                                       |            |       |
|                 | ※小文字は大文字にして、                                                   |                                                                                           | リノコトに声に一つ                   | カレアノポナル                                                               |            |       |
|                 | ※小文字は大文字にして、 ※スペースがある場合は: ※口座名義人が30文字12/                       | 半角スペースをいれ、長音部(-)は(-)<br>(上の場合は、前30文字を入力してください                                             | ハイフンに直して2<br>、。             | 、カしてください。                                                             |            |       |
|                 | ※小文字は大文字にして、<br>※スペースがある場合は<br>※口座名義人が30文字以                    | 半角スペースをいれ、長音部(-)は(-)<br>は(-)は(-)<br>しの場合は、前30文字を入力してください                                  | ハイフンに直してフ<br><sup>ヽ</sup> 。 | カしてください。                                                              |            |       |
|                 | ※小文字は大文字にして<br>※スペースがある場合は<br>※口座名義人が30文字以<br>口座番号(半角)         | 半角スペースをいれ、長音部(-)は(-)<br>はの場合は、前30文字を入力してください<br>1234567                                   | ハイフンに直してフ<br><sup>ヽ</sup> 。 | いカしてください。                                                             |            |       |
|                 | ※小文字は大文字にして<br>※スペースがある場合は<br>※口座名義人が30文字以<br>口座番号 (半角)        | 半角スペースをいれ、長音部(-)は(-)<br>にゆ場合は、前30文字を入力してください<br>1234567                                   | ハイフンに直してフ<br><sup>ヽ</sup> 。 | 、カレてください。                                                             |            |       |
|                 | ※小文字は大文字にして<br>※スペースがある場合は<br>※口座名義人が30文字以<br><b>口座番号(半角)</b>  | 半角スペースをいれ、長音部(-)は(-)<br>にの場合は、前30文字を入力してください<br>1234567<br>② 戻る                           | ハイフンに直してフ<br><sup>N</sup> e | <ul> <li>カレてください。</li> <li>ク 次へ</li> </ul>                            |            |       |
|                 | ※小文字は大文字にして<br>※スペースがある場合は<br>※口座名義人が30文字以<br>口座番号 (半角)        | 半角スペースをいれ、長音部(-)は(-)<br>に」の場合は、前30文字を入力してください<br>1234567<br>♀ 戻る                          | ハイフンに直してJ<br>N。             | <ul><li>(カレてください。</li><li>() 次へ</li></ul>                             | I          |       |
|                 | ※小文字は大文字にして<br>※スペースがある場合は<br>※口座名義人が30文字以<br>口座番号 (半角)        | 半角スペースをいれ、長音部(-)は(-)<br>はの場合は、前30文字を入力してください<br>1234567<br>● 戻る                           | ハイフンに直してフ<br><sup>Ne</sup>  | <ul> <li>(カレてください。</li> <li>(カレてください。)</li> </ul>                     | I          |       |
|                 | ※小文字は大文字にして<br>※スペースがある場合は<br>※口座名義人が30文字以<br>口座番号 (半角)        | 半角スペースをいれ、長音部(-)は(-)<br>にたの場合は、前30文字を入力してください<br>1234567<br>● 戻る                          |                             | <ul> <li>(カレてください。</li> <li>(カレてください。)</li> <li>(カレてください。)</li> </ul> | I          |       |
|                 | ※小文字は大文字にして<br>※スペースがある場合は<br>※口座名義人が30文字以<br><b>口座番号 (半角)</b> | 半角スペースをいれ、長音部(-)は(-)<br>はの場合は、前30文字を入力してください<br>1234567<br>● 戻る<br>●2020 - 絵社団法人サービスデザイン# | ハイフンに道して)<br>、              | <ul> <li>(カレてください。</li> <li>(カレてください。</li> </ul>                      | 口座情報を      |       |

![](_page_40_Picture_4.jpeg)

t []

# 申請マイページ ④実績報告内容確認画面

![](_page_41_Picture_2.jpeg)

#### ここまでに入力、添付した内容を確認してください。

| <b>17</b> 導入補助             | <b>金2020</b><br>向上IT導入支援申業       |                   | メインページ                | 24                                    | 中語書号: KSR<br>事業者名:<br>ログアウト ใช           |                |
|----------------------------|----------------------------------|-------------------|-----------------------|---------------------------------------|------------------------------------------|----------------|
| 中訪者メニュー 🕑<br>交付申請情報詳細      |                                  | <i>実</i><br>補助事業者 | <i>績報告</i><br>译入力確認画面 |                                       |                                          |                |
| 実結報告情報詳細                   | 0%                               |                   |                       |                                       | 100%                                     |                |
| 実績報告はこちらから<br>開始してください。    |                                  | 入力内容および添付ファイルを評   | 再確認し、入力を完了させて         | ください。                                 |                                          |                |
| 実績報告について                   | 特に                               | 、添付したファイルは必ず全ての   | ファイルを開き、内容を確認         | <b>忍してください。</b>                       |                                          |                |
| 情報変更(申請不要)                 |                                  | 補助                | 的事業者情報                |                                       |                                          |                |
| 情報変更(申請あり)<br>辞退届          | 補助事業者名 🕕                         | 導入 すみこ            |                       |                                       |                                          |                |
| その他 🔮                      | 交付申請番号                           | KSR01-0001739     |                       | · · · · · · · · · · · · · · · · · · · | 続付ファイルをす^<br>ファイルが表示され                   | 、<br>て開き、      |
| 業者情報<br>1T導入支援事業者名<br>代表太郎 | 現在のステータス                         | 補助事業者 実績報告入力中     |                       |                                       | 別してください。<br>別してください。                     |                |
| 担当者氏名<br>★テスト 担当           | 申請類型(募集回)                        | C類型-2 (六次)        |                       |                                       |                                          |                |
| 担当者電話番号<br>0000000000      | 交付決定日                            | 2020/08/25        |                       |                                       |                                          |                |
|                            | 交付決定額                            | 4,500,000円        |                       |                                       |                                          |                |
|                            |                                  |                   | 支払情報                  |                                       | <ul> <li>修正する</li> </ul>                 |                |
|                            | 支払方法                             | 銀行振込              |                       |                                       |                                          |                |
|                            | 支払明細(金融機関振込<br>書))添付ファイル         | ● 銀行振込明細.jpg      |                       | 修                                     | §正がある場合、≣<br>D <mark>【修正する】</mark> を押    | 亥当する箇<br>下し、修正 |
|                            | 請求書および請求明細書<br>添付ファイル            | ● 請求明細.jpg        |                       | 7                                     | てください。                                   |                |
|                            |                                  | ハードウ              | ェアレンタル情報              | (                                     | <ul> <li>         ・ 後正する     </li> </ul> |                |
|                            | ハードウェアレンタルを<br>行いましたか?           | (20)              |                       |                                       |                                          |                |
|                            | ハードウェアレンタル<br>証憑                 | ● HWレンタル.jpg      |                       |                                       |                                          |                |
|                            |                                  |                   | 口座情報                  | (                                     | <ul> <li>約正する</li> </ul>                 |                |
|                            |                                  |                   | ⊔/± (H+α              |                                       | C BEYE                                   |                |
|                            | 金融機関コード                          | 1234              |                       |                                       |                                          |                |
|                            | 金融機関名                            | テスト銀行             |                       |                                       |                                          |                |
|                            | 支店コード                            | 123               |                       |                                       |                                          |                |
|                            | 支店名                              | テスト支店             |                       |                                       |                                          |                |
|                            | 口座種別                             | 普通                |                       |                                       |                                          |                |
|                            | 補助事業者名 🕕                         | 導入 すみこ            |                       |                                       |                                          |                |
|                            | 口座名義(カナ)                         | ۴° לבולגבס        |                       |                                       |                                          |                |
|                            | 口座番号(半角)                         | 1234567           |                       |                                       |                                          |                |
|                            | 通帳の表紙/表紙裏面<br>(補助金の交付を受ける<br>口座) | ● 口座情報.jpg        |                       |                                       |                                          |                |
|                            |                                  |                   | 0 ×^                  |                                       | すべての情報を確                                 | <br>証認し、【次     |
|                            |                                  |                   |                       |                                       | を押下してくださ                                 | 1,°            |

![](_page_41_Picture_5.jpeg)

# 申請マイページ ④実績報告入力完了画面

IT導入支援事業者に情報が移りました。

| <b> 一 万 導入補</b> 思 令和元年度補正 サービス等 生                                                                                                    | 助金2020<br>##性向上IT導入支援争業                                                       | ×1>ペ-ジ 👪                                                          | 交付申請書号: KSR01-00<br>事業者名: 導入<br>ログアウト 1a |
|----------------------------------------------------------------------------------------------------|-------------------------------------------------------------------------------|-------------------------------------------------------------------|------------------------------------------|
| <ul> <li>申請者メニュー</li> <li>その他</li> <li>第11部入支援事業者名<br/>(代表大部)</li> <li>11部入支援事業者名<br/>(代表大部)</li> <li>11部入支援事業者名<br/>(代表大部)</li> <li>11部系式第二</li> <li>11部系式第二</li> <li>11部系式第二</li> <li>11部系式第二</li> <li>11部系式第二</li> <li>11部系式第二</li> <li>11部系式第二</li> </ul> | <b>実純</b><br>補助事業者.<br>0%<br><u>実績報告情報がIT導入支援</u><br>IT導入支援事業者による入力が完了すると、メール | <b>₹報告</b><br>入力完了画面<br>■<br>事業者に引き継がれまし<br>ucc案netnますので今しば6くお待ちく | )<br>た。<br>ださい。                          |
|                                                                                                    | ©2020 一般社団法人 サービスデザイン推進()                                                     | 23 <u>4</u> 2                                                     |                                          |

□ この後、IT導入支援事業者が実績報告の入力を行います。完了すると事務局への提出依 ■ 頼が通知されますので、再度申請マイページへログインし手続きを進めてください。

![](_page_42_Picture_5.jpeg)

#### IT事業者ポータル ①実績報告を作成する

# IT事業者ポータルにログインし、実績報告を開始してください。

| <b>门了導入補助金2020</b><br>A和元年度補正 サービス等生産性向上IT導入支援事業                                                                                                    | ・ メインページ 👪 - パスワード変更                            | 世話号 5<br>コンソーシアム名: ? ? ? ? ** 画面イメージ<br>♀ ・ ログアウト 1 |
|----------------------------------------------------------------------------------------------------|-------------------------------------------------|-----------------------------------------------------|
| TT導入支援事業者<br>「新編関連     「     「     「     「     」     「     」     「     」     「     」     「     」     」     」     」     」     」     」     」     」     」     」     」     」     」     」     」     」     」     」     」     」     」     」     」     」     」     」     」     」     』     』     』     』     』     』     』     』     』     』     』     』     』     』     』     』     』     』     』     』     』     』     』     』     』     』     』     』     』     』     』     』     』     』     』     』     』     』     』     』     』     』     』     』     』     』     』     』     』     』     』     』     』     』     』     』     』     』     』     』     』     』     』     』     』     』     』     』     』     』     』     』     』     』     』     』     』     』     』     』     』     』     』     』     』     』     』     』     』     』     』     』     』     』     』     』     』     』     』     』     』     』     』     』     』     』     』     』     』     』     』     』     』     』     』     』     』     』     』     』     』     』     』     』     』     』     』     』     』     』     』     』     』     』     』     』     』     』     』     』     』     』     』     』     』     』     』     』     』     』     』     』     』     』     』     』     』     』     』     』     』     』     』     』     』     』     』     』     』     』     』     』     』     』     』     』     』     』     』     』     』     』     』     』     』     』     』     』     』     』     』     』     』     』     』     』     』     』     』     』     』     』     』     』     』     』     』     』     』     』     』     』     』     』     』     』     』     』     』     』     』     』     』     』     』     』     』     』     』     』     』     』     』     』     』     』     』     』     』     』     』     』     』     』     』     』     』     』     』     』     』     』     』     』     』     』     』     』     』     』     』     』     』     』     』     』     』     』     』     』     』     』     』     』     』     』     』     』     』     』     』     』     』     』     』     』     』     』     』     』     』     』     』     』     』 | お知らせ                                            |                                                     |
| <ul> <li>マハリキatable</li> <li>申請者叙待</li> <li>交付申請検索</li> <li>その他</li> </ul>                                                                                                    | 2020年04月25日 ・ <u>サンプル。ong</u><br>テスト用お知らせ(新着情報) |                                                     |
|                                                                                                    | 事務局からのご連絡                                       |                                                     |

| <b>IT</b> 導入補助     | 金2020      |                     | V/4-32                            | コンソーシ                                                               | <sup>単請課</sup><br>パアム名:ク ※画面イメー: | ย |
|--------------------|------------|---------------------|-----------------------------------|---------------------------------------------------------------------|----------------------------------|---|
| 令和元年度補正 サービス等生産性   | 的上IT導入支援事業 |                     |                                   |                                                                     | 07771 0                          |   |
| IT 導入支援事業者<br>情報関連 |            | 保存                  | 済交付申請                             | 検索                                                                  |                                  |   |
| エエツール関連 🛛 😂        |            | 検索条件                |                                   | 検索結果                                                                |                                  |   |
| 交付申請関連 📚 申請者級符     | 交付申請番号     |                     |                                   |                                                                     |                                  |   |
| 交付申請検索             | 申請者名       |                     |                                   |                                                                     |                                  |   |
| その他 😂              |            | 0 検索                | <b>0</b> 申請                       | 青報一括DL(CSV)                                                         |                                  |   |
|                    |            |                     | CSVについ<br>・カンマ区<br>・値はダブ<br>・文字コー | にては、以下の仕様です。<br>(切りでデータを出力します。<br>「ルクォーテーションで囲まれます。<br>- ドはUTF-8です。 |                                  |   |
|                    | 検索オプション    |                     |                                   |                                                                     |                                  |   |
|                    | 募集回        | □ -次 □ 二次 [<br>□ 八次 |                                   | 🗌 五次 🗌 六次                                                           | - 七次                             |   |
|                    | 申請類型       | A類型 B類型             | C類型                               |                                                                     |                                  |   |

|                   | _ |      |                   |         |       | -      |        |                    |                |        |                                                                |            |        |
|-------------------|---|------|-------------------|---------|-------|--------|--------|--------------------|----------------|--------|----------------------------------------------------------------|------------|--------|
| Ⅱ 導入支援事業者<br>情報関連 | • |      |                   |         |       | 保      | 存済     | 交付申                | 請検索            |        |                                                                |            |        |
| エアツール関連           | ۲ |      |                   | ŧ       | 余条条件  |        |        |                    |                | 検索     | <sub>結果</sub> 美                                                | に積報告を行     | う交付申   |
| 交付申請関連            | 8 | Sec. |                   |         |       |        | ***    |                    | (4 + )         |        | が                                                              | 戦台番省」      | の[編集]を |
| 申請者招待             |   |      |                   |         |       |        | 使密結    | 课:1-5件(5           | 州千甲)           |        | (                                                              | くにこい。      |        |
| 交付申請検索            |   | 赤色·  | ・・提出された           | 実績報告内容に | 不備があり | ます。内容を | E修正の上、 | 事務局に再提出る           | としてください。       |        |                                                                |            |        |
|                   | 8 | No.  | 交付申請番号            | 申請者名    | 都道府県  | 募集回    | 申請類型   | ステータス              | ステータス<br>最終更新日 | 担当事業者名 | 交付申請<br>操作                                                     | 実績報告<br>操作 |        |
| CONB              |   |      |                   |         |       |        |        |                    |                |        |                                                                |            |        |
| 七の地               |   | 1    | KSR01-0001<br>739 | 導入 すみこ  | 千葉県   | 六次     | C類型    | IT導入支援事<br>業者 実績報告 | 2020/09/02     | 代表 太郎  | <ul> <li>         · 計劃         ·         ·         ·</li></ul> | o ≨i⊈      |        |

44

![](_page_43_Picture_6.jpeg)

IT 事業者

## IT事業者ポータル ①補助事業者の実績報告内容確認画面

#### 17 事業者

□ 目次に戻る

#### 補助事業者が入力した内容、添付したファイルをすべて確認してください。

| <b>IT</b> 導入補                           | 助会2020 ※画面イメーシ                                                                                  | 7                       |
|-----------------------------------------|-------------------------------------------------------------------------------------------------|-------------------------|
| • • • • • • • • • • • • • • • • • • •   | ま2004/1783/2592 2000/00/100/100<br>実績報告<br>補助事業者情報入力確認画面                                        |                         |
| 11サール構造<br>交付申請問題<br>その晩<br>〇           | 補助事業者が添付した書類と入力内容について確認した後、                                                                     |                         |
|                                         | 入刀項目選択画面へ進んでくたさい      補助事業者が添付したすべての添付ファイルを開くと、ボタンが押せる状態になります                                   |                         |
|                                         | <ul> <li>添付ファイルを開き、「口座債報」が正しく読み取れること、入力した「口座債報」が添付の</li> </ul>                                  |                         |
|                                         | (情報と一致していることを確認してください。 ・添付ファイルを開き、「請求証券」「支払証券」「ハードウェアレンタルの証憑(実施した場合のみ)」から必要事項が読み取れることを確認してください。 |                         |
|                                         | 入力内容および添付ファイルを再構造し、入力を完了させてください。<br>特に、添付したファイルはあず全てのファイルを開き、内容を確認してください。                       |                         |
|                                         | 補助申業有情報                                                                                         |                         |
|                                         | 通防事業者名 ) 導入 すみこ                                                                                 |                         |
|                                         | 交付申請酬何 KSR01-0001739                                                                            |                         |
|                                         | 現在のステータス IT導入交援事業者 実績相告入力                                                                       |                         |
|                                         | 中山新聞堂(鶴集田) C時間-2 (元次)                                                                           |                         |
|                                         | RH排雇日 2020/08/25                                                                                |                         |
|                                         | Refejitazila 4.500,000PJ                                                                        |                         |
|                                         | 補助學業有入力 支払債務                                                                                    |                         |
|                                         | ▶ ■行商込<br>大払証局について (銀行街込の場合)                                                                    |                         |
|                                         | 文払明確<br>(金加減期限2時)<br>第代ファイル                                                                     | 補助事業者が添付したファイ           |
|                                         | は未未およびは非相                                                                                       | ルを開き、必ず内容を確認し<br>てください。 |
|                                         | 補助申望者入力 ハードウェアレンタル情報<br>ハードウェアレンタルを (15)<br>RVALしたり?                                            | ファイルを開かないと次へ進           |
|                                         | ハードウェアレンダ<br>2015<br>2015                                                                       |                         |
|                                         | 補助學業有入力 口运货箱                                                                                    |                         |
|                                         | 金融 <b>地图</b> つード 1234                                                                           |                         |
|                                         | <b>会談場題名</b> デスト曲行                                                                              |                         |
|                                         | 支倉コード 123                                                                                       |                         |
|                                         | え(m)名 デスト支流                                                                                     |                         |
|                                         | 口道被消 臺通                                                                                         |                         |
|                                         | 補助事業者名 🌒 勝入 すみこ                                                                                 |                         |
|                                         |                                                                                                 |                         |
|                                         |                                                                                                 |                         |
|                                         | (編励会の5代を安か。<br>口段)                                                                              |                         |
| 補助事業者が入力・添付した内容に                        | 補助事業者が添付したすべての添付ファイルを開かないとボタンは押せません                                                             | 内容を確認し、実績報告を進める         |
| 修正がある場合、 <u>【修正を依頼する】</u><br>を押下してください。 | 0 #E44#F5 0 X^                                                                                  | 場合は【次へ】を押下してください。       |
|                                         | 0 1805                                                                                          |                         |
|                                         | 61020-60283.4.9-EX994/>##8288                                                                   |                         |
|                                         |                                                                                                 |                         |

![](_page_45_Picture_1.jpeg)

#### IT事業者ポータル ②入力項目選択画面

#### 最初に契約情報の入力を開始してください。

| <b>T</b> 導入補助金2020        |                                                                                     |                                                                                                    | 申請費号<br>コンソーシアム名: クラ<br>マー | ※画面イメージ |               |                                        |
|---------------------------|-------------------------------------------------------------------------------------|----------------------------------------------------------------------------------------------------|----------------------------|---------|---------------|----------------------------------------|
| 和元年度補正 サービス等生産性向上IT導入支援事業 |                                                                                     | ×1><-9 II / //                                                                                                    | 9-F%                       | 7F 18   |               |                                        |
| IT等入支援事業者<br>情報関連         |                                                                                     | <i>実績報告</i><br>入力項目選択画面                                                                                                    |                            |         |               |                                        |
| 11ツール開連 S<br>交付申請関連 S     | 0%                                                                                  | $\rangle \rangle \rangle \rangle \rangle \rangle \rangle \rangle \rangle \rangle \rangle \rangle \rangle \rangle \rangle \rangle \rangle \rangle \rangle $ | 100%                       |         |               |                                        |
| その他 😂                     | その後                                                                                 | 最初に「契約情報」を入力し、<br>後、「納品情報」「支払情報」を入力し                                                                                                    | てください                      |         |               |                                        |
|                           | 「契約情報」の                                                                             | 入力が完了した後、「納品情報」「支払情報」の)                                                                                                    | 入力が可能になります                 |         |               |                                        |
|                           | 実績報告入力<br>1. 導入したITツ                                                                | の流れ                                                                                                    |                            |         |               |                                        |
|                           | 2. 導入したITツ                                                                          | ールの「納品情報」の入力                                                                                                    |                            |         |               |                                        |
|                           | 3. 導入したITツ<br>1~3の入力が引                                                              | リールの「支払情報」の入力<br>完了したら、【次へ】を、押下してください。確認                                                                                                    | 画面へ進みます。                   |         |               |                                        |
|                           | ※1~3の入力<br>払情報」の確認<br>様式日が実績                                                        | 記了後、1,「契約情報」の修正を行った場合、2.<br>が必要となります。<br><b>却牛た行う提会</b>                                                                                                    | 「納品情報」と3.「支                |         |               |                                        |
|                           | <ul> <li>実績報告の入<br/>最終確認後、<br/>補助事業者へ</li> </ul>                                    | れ日を11ノか日<br>カは可能ですが、補助事業者に提出依頼がで<br>(次へ】ボタンが表示されるのは、幹事社のみと<br>の提出依頼は幹事社が行ってください。                                                                           | <u>きません</u> 。<br>なりますので、   |         |               |                                        |
|                           | L                                                                                   | 補助事業者情報                                                                                                    |                            |         |               |                                        |
|                           | 補助事業者名 🕕                                                                            | 導入 すみこ                                                                                                    |                            |         |               |                                        |
|                           | 交付申請番号                                                                              | KSR01-0001739                                                                                                    |                            |         |               |                                        |
|                           | 現在のステータス                                                                            | IT導入文援事業者 実績報告入力                                                                                                    |                            |         |               |                                        |
|                           | 申請類型(募集回)                                                                           | C類型-2 (六次)                                                                                                    |                            |         |               |                                        |
|                           | 交付決定日                                                                               | 2020/08/25                                                                                                    |                            |         |               |                                        |
|                           | 交付決定額                                                                               | 4,500,000円                                                                                                    |                            |         |               |                                        |
|                           |                                                                                     | 補助事業者入力内容の確認                                                                                                    |                            | -       |               |                                        |
|                           | 補助事業者入力内容                                                                           | ● 確認                                                                                                    |                            |         |               |                                        |
|                           |                                                                                     | 入力確認                                                                                                    |                            |         | 最初に発<br>下し、契約 | 約情報の <u>【入力」する」</u> を押<br>約情報を入力してください |
|                           | 1.契約情報の入力                                                                           | <ul> <li>入力する</li> </ul>                                                                                                    | 未完了                        |         |               |                                        |
|                           | <ol> <li>2.納品情報の入力</li> <li>3.支払情報の入力</li> </ol>                                    | <ul> <li>入力する</li> <li>入力する</li> </ul>                                                                                                    | 未完了                        |         |               |                                        |
|                           | 86                                                                                  |                                                                                                    | 2004.2                     |         |               |                                        |
|                           |                                                                                     | <ul> <li>次へ</li> <li>入力内容確認画面に進みます。</li> </ul>                                                                                                    |                            |         |               |                                        |
|                           | フリー入力欄に                                                                             |                                                                                                    | 四の 設定社と課点言                 |         | 幹事社と          | 構成員がやりとりをする                            |
|                           | <ul> <li>         ・ (1) 年齢にとれての連絡用として         ・ チェックポック         です。     </li> </ul> | ご利用ください。<br>スにチェックをいれることで、交付申請検索画面か                                                                                                    | ら検索することが可能                 |         | ためにフ          | リー入力欄を設けています                           |
|                           | <u>注意点</u><br>・ 事務局では確認                                                             | できませんので、事務局への連絡事項は入力しないよう                                                                                                    | にしてください。                   |         | 事務局へ<br>のでご注  | .の通信欄ではありません<br>:意ください。                |
|                           | フリー入力欄                                                                              |                                                                                                    |                            |         |               |                                        |
|                           | チェック樹                                                                               |                                                                                                    |                            |         |               |                                        |
|                           |                                                                                     |                                                                                                    | li li                      |         |               |                                        |
|                           |                                                                                     | ● フリー入力・チェック欄の更新                                                                                                    |                            |         |               |                                        |
|                           | 2                                                                                   | <ul><li>間じる</li></ul>                                                                                                    |                            |         |               |                                        |
|                           |                                                                                     |                                                                                                    |                            |         |               |                                        |
|                           |                                                                                     |                                                                                                    |                            |         |               |                                        |

#### IT事業者ポータル ③契約情報詳細画面

![](_page_46_Picture_2.jpeg)

日次に戻る

#### 契約情報の必要な項目を入力してください。

![](_page_46_Figure_4.jpeg)

## IT事業者ポータル ③契約情報詳細画面

![](_page_47_Picture_2.jpeg)

#### 入力した契約情報を確認してください。

| 川 導入補助金<br><sup>↑</sup> 和元年度補正 サービス等生素性的」            | 2020<br>王IT導入支援事業                                        |                              |                            | • ×1>      | <sup>₩→ジ</sup>                    | ···· /\ス><br>報告                                                                                                    | - 作変更   ♀                                                                                          | 朝<br>ログアウト <b>1</b> a        |                               |
|------------------------------------------------------|----------------------------------------------------------|------------------------------|----------------------------|------------|-----------------------------------|----------------------------------------------------------------------------------------------------|----------------------------------------------------------------------------------------------------|------------------------------|-------------------------------|
| 1Tツール関連 😌<br>交付申請関連 😂                                |                                                          |                              |                            | 1.契約       | // <b>育我</b><br>1.契約情             | <b>吉手浴出/旦/</b> 匠                                                                                                    | Ø                                                                                                  |                              |                               |
| その他 🔮                                                | ITツール名<br>ITツールA                                         | ITツール<br>管理コード               | カテゴリ<br>(対応事業)             | 契約日        | 契約担当(IT<br>ツールの契<br>約・受注を<br>した者) | 導入数量(個)                                                                                                    | 単価 (円 税款)                                                                                          | 金額 (門 税級)                    |                               |
|                                                      | ★ソフトウェアA<br>1(ライセンスセッ<br>ト型・ECサイト<br>有り)<br>TL01-0012224 | SoftwareA1                   | ソフトウェア<br>(甲乙丙)            | 2020/07/04 | 代表太郎                              | <ul> <li>ソフトウェア(単環時)</li> <li>10</li> <li>ソフトウェア(契約時)</li> <li>油加ライセンス(単環時)</li> <li>100</li> <li>追加ライセンス(契約時)</li> <li>100</li> </ul> | ソフトウェア(申請約)<br>100,000<br>ソフトウェア(契約約)<br>100,000<br>追加ライセンス(申請約)<br>1,000<br>追加ライセンス(契約約)<br>1,000 | 1,100,000                    |                               |
|                                                      | ★ソフトウェア8<br>2(ライゼンス別<br>売型・甲のみ)<br>TL01-0012230          | Software82                   | ソフトウェア<br>(甲)              | 2020/07/04 | 代表太郎                              | ソフトウェア(申請時) 0 ソフトウェア(契約時) 0 追加ライセンス(申請時) 100 追加ライセンス(契約時) 100                                                                          | ソフトウェア(申请時)<br>1,000,000<br>ソフトウェア(契約)<br>1,000,000<br>                                            | 1,000,000                    |                               |
|                                                      | ★汎用ツールC4<br>(ライセンスセッ<br>ト型・丙のみ)<br>TL01-0012247          | OptionC4                     | 汎用ツール<br>(丙)               | 2020/04/07 | 代表太郎                              | ソフトウェア(申請時)<br>20<br>ソフトウェア(契約時)<br>20<br>追加ライセンス(中請時)<br>0<br>追加ライセンス(契約時)                                                            | ソフトウェア(申請約)<br>100,000<br>ソフトウェア(契約約)<br>100,000<br>回起ライセンス(申請約)<br>1,000<br>回起ライセンス(契約約)<br>1,000 | 2,000,000                    |                               |
|                                                      | ★導入コンサルデ<br>ィングA1<br>TL01-0012284                        | ServiceA1                    | 導入コンサル<br>ティング             | 2020/09/01 | 代表太郎                              | ソフトウェア (中講時)<br>10<br>ソフトウェア (契約時)<br>10                                                                                               | シノー・<br>ソフトウェア(中請時)<br>100,000<br>ソフトウェア(契約時)<br>100,000                                           | 1,000,000                    |                               |
|                                                      | ★八一ドウェアレ<br>ンタルD1<br>TL01-0012287                        | ServiceD1                    | ハードウェア<br>レンタル             | 2020/04/08 | 代表太郎                              | ソフトウェア(中講時)<br>40<br>ソフトウェア(英約時)<br>40                                                                                                 | ソフトウェア (中講時)<br>100,000<br>ソフトウェア (契約時)<br>100,000                                                 | 4,000,000                    |                               |
|                                                      |                                                          |                              |                            |            |                                   | 合計金額<br>(税抜)                                                                                                    | 契約時<br>(補助対象経費)                                                                                    | 9,100,000                    |                               |
|                                                      | 上記内容でIT<br>ました。<br>契約情報確認<br>IT導入支援事                     | 「ツールの契約<br>日:2020年<br>「業者名:代 | 的(受発注)<br>5 09月 03日<br>表太郎 | を取り交わし     |                                   | 上記内容でました。                                                                                                    | ITツールの契約(受<br>認日: 年<br>名:                                                                          | 発注)を取り交わし<br>月 日             |                               |
|                                                      | 担当者氏名:                                                   | 担当次郎                         |                            |            |                                   | 担当者氏名                                                                                                    | :                                                                                                  |                              |                               |
| ∖力内容に修正がある場<br>入力内容を修正する〕を<br>下してください。入力画配<br>遷移します。 | 洽、<br>押<br>面へ                                            |                              | <b>و</b> ک:                | カ内容を修正す    | • ¤                               | <ul><li>入力項目望</li><li>じる</li></ul>                                                                                                    | 北方画面へ                                                                                              | 内容を確認し<br>を押下してくた<br>入力項目選択に | _<br>入力項目選∰<br>ごさい。<br>画面へ戻りま |

⑤2020 一般社団法人 サービスデザイン推進協議会

![](_page_47_Picture_6.jpeg)

### IT事業者ポータル ②入力項目選択画面(契約情報入力済み)

![](_page_48_Picture_2.jpeg)

納品情報、支払情報の入力を開始してください。

|                                           | <b>申請酬</b> 句:SITO<br><u>コンパーシアとあ</u> 、クロコドコン                                                                                      | ※雨雨イメージ                                     |
|-------------------------------------------|----------------------------------------------------------------------------------------------------|---------------------------------------------|
| ┃ 導入補助金2020<br>☆和元年度補正 サービス等生産性向上IT導入支援事業 | ・ メインページ 翻 ・ パスワード委更 ♀ ・ ロクアウト                                                                                                    |                                             |
| 17等人交援中案者 ●<br>情報回波<br>17サール相違 ●          | 実績報告<br>入力項目選択画面                                                                                                    |                                             |
| 交付申請問達 😂                                  |                                                                                                    |                                             |
| その地 💿                                     | 最初に「契約情報」を入力し、<br>その後、「納品情報」「支払情報」を入力してください<br>◆「契約情報」の入力が可能になります                                                                 |                                             |
|                                           | <ul> <li>実結報告入力の流れ</li> <li>1, 導入したITツールの「契約情報」の入力</li> </ul>                                                                     |                                             |
|                                           | 2. 導入したITツールの「納品情報」の入力                                                                                                    |                                             |
|                                           | 3、導入したITツールの「支払情報」の入力<br>1~3の入力が完了したら、「次へ」を、押下してください。確認面面へ進みます。<br>※1~3の入力方で「後、1「契約情報」の修正を行った場合、2、「絶品情報」と3、「支<br>が問題」の連接が必要となります。 |                                             |
|                                           | 構成員が実績報告を行う場合<br>・実績報告の人力は可能ですが、補助事業者に提出依頼ができません。<br>最終報道後、「次へ」バタンが表示されるのは、終事社のみとなりますので、<br>補助事業者への提出依頼は終事社が行ってください。              |                                             |
|                                           | 補助手來者情報                                                                                                    |                                             |
|                                           | 補助事業者名 🜒 導入 すみこ                                                                                                    |                                             |
|                                           | <b>交付申請番号</b> KSR01-0001739                                                                                                    |                                             |
|                                           | 現在のステータス 17得入支援事業者 実績時告入力                                                                                                    |                                             |
|                                           | 申請物型(募集回) C規型-2 (六次)                                                                                                    |                                             |
|                                           | 交付读定日 2020/08/25                                                                                                    |                                             |
|                                           | 交付決定額 4,500,000円                                                                                                    |                                             |
|                                           | 補助事業者入力内容の確認                                                                                                    |                                             |
|                                           | 補助事果者入力內容<br>● 確認                                                                                                    | 初約連想が「ユカ这ルーかると「幼日信制                         |
|                                           | 入力確認                                                                                                    | 天前前報が「人力済」になると、「納面前前<br>「支払情報」の入力が可能です。入力を進 |
|                                           | 1.契約情報の入力<br>う 適 つ 、 う 、 う 、 、 、 、 、 、 、 、 、 、 、 、 、 、 、                                                                          | てください。                                      |
|                                           | 2.納品情報の入力<br>015  ・ た売了  ・ た売了                                                                                                    |                                             |
|                                           | 3.支払係報の入力<br>こ 入力する<br>未完了                                                                                                    |                                             |
|                                           | <ul> <li>次へ</li> <li>入力内容確認毎面面に進みます。</li> </ul>                                                                                   |                                             |
|                                           | フリー入力欄について<br>・ 交付申請ことにフリー入力欄1つを設けています。実験報告を行う間の、幹事社と構成員<br>の意意用としてご利用ください。<br>・ チェックがックスにチェックをいれることで、交付申請検索面面から検索することが可能<br>です。  |                                             |
|                                           | 11.00 ・事務局では確認できませんので、事務局への連結事項は入力しないようにしてください。                                                                                   |                                             |
|                                           | フリー入力欄                                                                                                    |                                             |
|                                           | チェック機                                                                                                    |                                             |
|                                           | <ul> <li>フリー入力・チェック圏の契新</li> </ul>                                                                                                |                                             |
|                                           |                                                                                                    |                                             |
|                                           | O RICA                                                                                                    |                                             |
|                                           | ● mじる                                                                                                    |                                             |

![](_page_48_Picture_5.jpeg)

#### IT事業者ポータル ④納品情報入力画面

![](_page_49_Picture_2.jpeg)

#### 納品情報の必要項目を入力してください。

![](_page_49_Figure_4.jpeg)

![](_page_49_Picture_5.jpeg)

## IT事業者ポータル ④納品情報詳細画面

![](_page_50_Picture_2.jpeg)

#### 入力した納品情報を確認してください。

| <b>// 導入補助金</b><br><sup>◆和元年度補正 サービス等生産情由上<br/></sup> | 2020<br>IT導入支援事業                                                                                            |                            | [                    | · ×1:      | ~~⇒<br>実績                       | ■ /\ス>                                                                               | =>ソ->7<br>-F変更 ♀                                                                                         | 甲基朝号:<br>148:2550<br>事文<br>ログアウト 18 |                   |
|-------------------------------------------------------|----------------------------------------------------------------------------------------------------|----------------------------|----------------------|------------|---------------------------------|--------------------------------------------------------------------------------------|----------------------------------------------------------------------------------------------------|-------------------------------------|-------------------|
| 11ツール思速 📀                                             | 2.納品情報 詳細画面                                                                                                 |                            |                      |            |                                 |                                                                                      |                                                                                                    |                                     |                   |
| 交付甲請関連 😂<br>その他 😂                                     | 2. 納品情報確認                                                                                                   |                            |                      |            |                                 |                                                                                      |                                                                                                    |                                     |                   |
|                                                       | ITツール名<br>ITツールNo.                                                                                          | ITツール<br>管理コード             | カテゴリ<br>(対応事業)       | 納品日        | 納品担当(IT<br>ツールの納<br>品を行った<br>者) | 導入数里(個)                                                                              | 単価 (円 税抜)                                                                                                | 金額 (円 税抜)                           |                   |
|                                                       | ★ソフトウェアA<br>1(ライセンスセッ<br>ト型・ECサイト<br>有り)<br>TL01-0012224                                                    | SoftwareA1                 | ソフトウェア<br>(甲乙丙)      | 2020/07/05 | 代表太郎                            | ソフトウェア(甲請時)<br>10<br>ソフトウェア(契約時)<br>10<br>通知ライセンス(中請時)<br>100<br>通知ライセンス(安約時)<br>100 | ソフトウェア(特導時)<br>100,000<br>ソフトウェア(契約時)<br>100,000<br>5005イセンス(中請時)<br>1,000<br>1005イセンス(契約時)<br>1,000     | 1,100,000                           |                   |
|                                                       | ★ソフトウェアB<br>2 (ライセンス別<br>売型、甲のみ)<br>TL01-0012230                                                            | SoftwareB2                 | ソフトウェア<br>(甲)        | 2020/07/06 | 代表太郎                            | ソフトウェア(中請約)<br>0<br>ソフトウェア(契約約)<br>0<br>30加ライセンス(中請約)<br>100<br>30加ライセンス(契約約)<br>100 | ソフトウェア(中語時)<br>1,000,000<br>ソフトウェア(税利時)<br>1,000,000<br>通知ライセンス(中語時)<br>10,000<br>通知ライセンス(税利時)<br>10,000 | 1,000,000                           |                   |
|                                                       | ★汎用ツールC4<br>(ライセンスセッ<br>ト型・丙のみ)<br>TL01-0012247                                                             | OptionC4                   | 汎用ツール<br>(丙)         | 2020/05/05 | 代表太郎                            | ソフトウェア(申請時)<br>20<br>ソフトウェア(契約時)<br>20<br>                                           | ソフトウェア(中議時)<br>100,000<br>ソフトウェア(契約時)<br>100,000<br>通知ライセンス(中議時)<br>1,000<br>通知ライセンス(契約時)<br>1,000       | 2,000,000                           |                   |
|                                                       | ★導入コンサルテ<br>ィングA1<br>TL01-0012284                                                                           | ServiceA1                  | 導入コンサル<br>ティング       | 2020/09/01 | 代表太郎                            | ソフトウェア (中講時)<br>10<br>ソフトウェア (契約時)<br>10                                             | ソフトウェア(単語時)<br>100,000<br>ソフトウェア(契約時)<br>100,000                                                         | 1,000,000                           |                   |
|                                                       | ★ハードウェアレ<br>ンタルD1<br>TL01-0012287                                                                           | ServiceD1                  | ハードウェア<br>レンタル       | 2020/04/08 | 代表太郎                            | ソフトウェア(申請時)<br>40<br>ソフトウェア(契約時)<br>40                                               | ソフトウェア(申請特)<br>100,000<br>ソフトウェア(反約時)<br>100,000                                                         | 4,000,000                           |                   |
|                                                       | රාක්ෂ         HALIA<br>(RED)         9,100,000           URL         URLその1         https://www.it-hojo.jp/ |                            |                      |            |                                 |                                                                                      |                                                                                                    |                                     |                   |
|                                                       | HP画面キャン                                                                                                    | プチヤ                        | •                    | HP画面キャフ    | ſチヤ.jpg                         |                                                                                      |                                                                                                    |                                     |                   |
|                                                       | 上記内容でIT<br>納品情報確認                                                                                           | ツールの納品<br>日:2020年          | 品を行いまし†<br>: 09月 03日 | Ē.         |                                 | 上記内容で                                                                                | :ITツールの納品を受け<br>認日: 年 月                                                                                  | ました。<br>日                           |                   |
|                                                       | IT導入支援事<br>担当者氏名:                                                                                           | IT導入支援事業者名:代表太郎          · |                      |            |                                 |                                                                                      |                                                                                                    |                                     |                   |
| 内容に修正がある場合、<br>力内容を修正する」を押                            |                                                                                                    |                            | ند 💽 ا               | カ内容を修正     | <b>5</b><br><b>0</b>            | ● 入力項目録                                                                              | 世択画面へい                                                                                                   | 内容を確認してを押下してくだ                      | <br> <br> <br>さい。 |

![](_page_50_Picture_5.jpeg)

#### IT事業者ポータル ⑤支払情報入力画面

![](_page_51_Picture_2.jpeg)

#### 支払情報の必要な項目を入力してください。

![](_page_51_Figure_4.jpeg)

![](_page_51_Picture_5.jpeg)

## IT事業者ポータル ⑤支払情報入力画面

![](_page_52_Picture_2.jpeg)

### 支払情報の必要な項目を入力してください。

| 令和元年度補正 サービス等生産性向上II           | T導入支援事業                                                                     | *1>4-9                                                                    | ■ パスワード変更 Q                   | ፡ ወ/ፓንሳት ጌ       |                              |                             |
|--------------------------------|-----------------------------------------------------------------------------|---------------------------------------------------------------------------|-------------------------------|------------------|------------------------------|-----------------------------|
| 11個人女法事業者<br>休暇開達<br>11ツール関連 ● |                                                                             | <i>実績</i><br><i>3.支払情報</i>                                                | 報告<br>引入力画面                   |                  |                              |                             |
| 交行中請問題                         | 閲覧しな                                                                        | 補助事業者が添付し<br>ながら請求情報、支                                                    | ったファイルを開き、<br>払情報を入力してく1      | ぎさい              |                              |                             |
|                                | 1 添付                                                                        | ファイルをすべて開いた                                                               | 後、入力が可能になります                  |                  |                              |                             |
|                                | ■ ITツールごと                                                                   | に、支払情報を入力してく                                                              | ください                          |                  |                              |                             |
|                                | 契約後に契約内:                                                                    | 容の変更が生じた場合。                                                               | 「導入数量」「単価」を入力して               | てください.           |                              |                             |
|                                | 注意点                                                                         |                                                                           | 33 (ME) - HE C/ (30           |                  |                              |                             |
|                                | <ul> <li>支払い証憑にの情報として</li> </ul>                                            | 必要事項が記載されてい<br>「振込元口座情報」が必要                                               | ることを確認してください。<br>ですのでご注意ください。 | 特に、振込元           |                              |                             |
|                                | ・ 実績報告は、I<br>実績報告日が                                                         | Tツール代金が振り込まれ<br>振込指定日以前の場合、う                                              |                               |                  |                              |                             |
|                                |                                                                             | 補助事業者)                                                                    | 入力 支払情報                       |                  |                              |                             |
|                                | 振込手数料につ                                                                     | UT                                                                        |                               |                  |                              |                             |
|                                | <ul> <li>振込手数料は、<br/>ただし、請求書に<br/>費に含めること:<br/>例)振込手数料<br/>お振込の勝</li> </ul> | 原則補助対象となりません。<br>こて「「導入支援事業者が負持<br>ができます。<br>は当社にて負担いたします<br>私、振込手数料を引いてお |                               |                  |                              |                             |
| ļ                              | 請求金額 🚺                                                                      |                                                                           | (                             | 91000000 円 (税抜)  | 補助対象                         | とかろITツールの詰求全                |
|                                | 補助対象経費 🌗                                                                    |                                                                           |                               | 5,500,000 円 (税抜) | 額を税抜                         | で入力してください。                  |
|                                | 消費税額                                                                        |                                                                           | (                             | 910000           | 消費税額                         | を入力してください。自動                |
|                                | 消費税額<br>(自動計算)<br>※小数点以下切り捨てで                                               | 入力された消費税額が自動計算結果と合致しま                                                     | せん。埋由を起入してください。               | 550,000 円        | 計算と一部で                       | 政しない場合、「埋田記車<br>示されますので理由を入 |
|                                | 計算しています                                                                     | ※自動計算では、小数点以下を切り捨てて計算<br>                                                 | しています。端説処理による不一致の場合もその旨を入:    | DUTSEBU.         | してくだる                        | たい。                         |
|                                | 總事業費                                                                        |                                                                           |                               | 10,010,000 円(肥込) |                              |                             |
|                                | 証憑に記載されている支<br>払 (受領) 瞬の会計 ●                                                |                                                                           | (                             | 10000000 円 (税込)  | 振込手数                         | 料をIT導入支援事業者な                |
|                                | 補助対象経費×補助家                                                                  |                                                                           |                               | 6,825,000 円      | 目担して<br>めた額を                 | いる場台、振込手数料も1<br>入力してください。   |
|                                | 交付決定額                                                                       |                                                                           |                               | 4,500,000 円      |                              |                             |
|                                | 補助金申請類 🌒                                                                    |                                                                           | (                             | 4500000 円        | 補助金申                         | 請額を入力し、入力誤り                 |
|                                | 上記内容でITツールの代                                                                | 途を支払われました。                                                                | 上記内容でITツールの代表                 | きを支払いました。        | ないかよ                         | く確認してください。                  |
|                                | 支払債報確認日:2020                                                                | 年 09月 03日                                                                 | 支払情報承認日:                      | ▶ 月 日            | ※0の欠う                        | 各等。                         |
|                                | IT導入支援事業者名:<br>担当者氏名:                                                       | 未選択 🗸                                                                     | · 補助事業者名:<br>                 |                  |                              |                             |
|                                |                                                                             | <ul> <li>入力項目選択画面に戻る</li> </ul>                                           | <ul> <li>入力内容の保存</li> </ul>   |                  | 入力が完                         | 了したら【入力内容の保                 |
| リニとり谷は休仔されり、<br>頁目選択画面へ戻ります。   | •                                                                           | c                                                                         | ତ ଅଧିକ                        |                  | を<br>押下し<br>確<br>認<br>画<br>面 | てください。<br>iへ進みます。           |
|                                |                                                                             |                                                                           |                               |                  |                              |                             |

# IT事業者ポータル ⑤支払情報詳細画面

![](_page_53_Picture_2.jpeg)

入力した支払情報を確認してください。

|                                                           | 金2020<br>的上口導入支援申業                                                                                        |                                                    | F                          | *1>~-                   | y 11                                                                                                    | バスワード変更 Q                                                                                                    | リーシアム名:<br>・ ・ ・ ・ ・ ・ ・ ・ ・ ・ ・ ・ ・ ・ ・ ・ ・ ・ ・ | Ţ                                                               |  |  |
|-----------------------------------------------------------|----------------------------------------------------------------------------------------------------|----------------------------------------------------|----------------------------|-------------------------|----------------------------------------------------------------------------------------------------|----------------------------------------------------------------------------------------------------|--------------------------------------------------|-----------------------------------------------------------------|--|--|
| 11日入支国本東行<br>低裕田油<br>11ワール相連<br>マイ中山田油<br>の<br>ての中        |                                                                                                    | 実績報告<br>3.支払情報 詳細画面<br><sup>編励要案表入力 实达价幅</sup>     |                            |                         |                                                                                                    |                                                                                                    |                                                  |                                                                 |  |  |
|                                                           | <ul> <li>         ・銀行振込         支払証券について         </li> <li>         支払明細         (金融機関振込書     </li> </ul> | ● 銀行振込<br>支払証書について(銀行振込の場合) 支払編集 支払編集 ● 銀行振込期間,jpg |                            |                         |                                                                                                    |                                                                                                    |                                                  |                                                                 |  |  |
|                                                           | 添付ファイル<br>請求書および請求<br>添付ファイル<br>請求書および請求                                                                  | 2明細書 ●                                             | 請求明綴.jp                    | g                       |                                                                                                    |                                                                                                    |                                                  |                                                                 |  |  |
|                                                           |                                                                                                    |                                                    |                            | 3                       | 支払情報確認                                                                                                    |                                                                                                    |                                                  |                                                                 |  |  |
|                                                           | ITツール名<br>ITツール名                                                                                          | エロジール<br>管理コード                                     | カテゴリ<br>(対応事業)             | 支払担当(ITツール<br>の代金を受けた者) | 晋入数量(何)                                                                                                    | 単価 (円 税額)                                                                                                    | 金額(円 和版)                                         |                                                                 |  |  |
|                                                           | 119−248. ★ソフトウェアA<br>1(ライセンスセッ<br>ト型・ECサイト<br>有り)<br>TL01-0012224                                         | SoftwareA1                                         | (月20年末)<br>ソフトウェア<br>(甲乙丙) | の代表を受けた者)               | ソフトウェア(中国時)<br>ソフトウェア(中国時)<br>1(<br>ソフトウェア(長田時)<br>1(<br>第回ライセンス(中国時)<br>100<br>回回ライセンス(第回時)<br>100                       | ソフトウエア(申請時)<br>ソフトウエア(申請時)<br>0         100,000           ソフトウエア(前前)<br>100,000         100,000           第89子ゼンス(中間時)<br>100,000         1,000           第89子ゼンス(2019時)<br>1,000         1,000                                                                                                    | 1,100,000                                        |                                                                 |  |  |
|                                                           | ★ソフトウェアB<br>2 (ライセンス別<br>売型・甲のみ)<br>TL01-0012230                                                          | Software82                                         | ソフトウェア<br>(甲)              | 代表太郎                    | ソフトウェア(中間時)<br>ソフトウェア(安田時)<br>(<br>)<br>(<br>)<br>)<br>)<br>)<br>)<br>)<br>)<br>)<br>)<br>)<br>)<br>)<br>)<br>)<br>)<br>) | ソフトウェア (年間時)<br>1,000,000<br>ソフトウェア (別時時)<br>1,000,000<br>1,000,000<br>10,000<br>10,000<br>10,000<br>ソフトウェア (利用時)<br>10,000<br>ソフトウェア (利用時)<br>10,000<br>ソフトウェア (利用時)<br>10,000<br>10,000 | 1,000,000                                        |                                                                 |  |  |
|                                                           | ★汎用ヅールC4<br>(ライゼンスゼッ<br>ト型・丙のみ)<br>TL01-0012247                                                           | OptionC4                                           | 汎用ツール<br>(内)               | 代表太郎                    | ソフトウェア(第的時)<br>2(<br>追加ライセンス(中請時)<br>(<br>追加ライセンス(英約時)<br>(                                                               |                                                                                                    | 2,000,000                                        |                                                                 |  |  |
|                                                           | ★導入コンサルデ<br>イングA1<br>TL01-0012284                                                                         | ServiceA1                                          | 導入コンサル<br>ティング             | 代表太郎                    | ソフトウェア(申請時)<br>1(<br>ソフトウェア(解約時)<br>1(                                                                                    | ソフトウェア(申請時)<br>0 100,000<br>ソフトウェア(解約時)<br>0 100,000                                                                                                    | 1,000,000                                        |                                                                 |  |  |
|                                                           | ★八一ドウェアレ<br>ンタルD1<br>TL01-0012287                                                                         | ServiceD1                                          | ハードウェア<br>レンタル             | 代表太郎                    | ソフトウェア(申請時)<br>4(<br>ソフトウェア(解約時)<br>4(                                                                                    | ソフトウェア(申請時)<br>100,000<br>ソフトウェア(解的時)<br>0 100,000                                                                                                    | 4,000,000                                        |                                                                 |  |  |
|                                                           |                                                                                                    |                                                    |                            |                         | 合計金額<br>(和版)                                                                                                    | 支払時<br>(補助対象経費)                                                                                                    | 9,100,000                                        |                                                                 |  |  |
|                                                           | 請求金額                                                                                                    | 91,0                                               | 000,000円(兆                 | 脱抜)                     |                                                                                                    |                                                                                                    |                                                  |                                                                 |  |  |
|                                                           | 補助対象経費                                                                                                    | 9,10                                               | 00,000円(税                  | 抜)                      |                                                                                                    |                                                                                                    |                                                  |                                                                 |  |  |
|                                                           | 消費税額                                                                                                    | 910                                                | ,000 円                     |                         |                                                                                                    |                                                                                                    |                                                  |                                                                 |  |  |
|                                                           | 総事業費                                                                                                    | 10,0                                               | )10,000 円(札                | 脱込)                     |                                                                                                    |                                                                                                    |                                                  |                                                                 |  |  |
|                                                           | 延憑に記載され<br>払(受領)額の:                                                                                       | て <b>いる</b> 支 10,(<br>合計                           | 000,000円(兆                 | 現込)                     |                                                                                                    |                                                                                                    |                                                  |                                                                 |  |  |
|                                                           | 補助対象経費×≹                                                                                                  | 補助率 6,82                                           | 25,000 円                   |                         |                                                                                                    |                                                                                                    |                                                  |                                                                 |  |  |
|                                                           | 交付決定額                                                                                                    | 4,50                                               | 00,000 円                   |                         |                                                                                                    |                                                                                                    |                                                  |                                                                 |  |  |
|                                                           | 補助金申請額                                                                                                    | 4,5                                                | D <b>0,00</b> 0 円          |                         |                                                                                                    |                                                                                                    |                                                  |                                                                 |  |  |
|                                                           | 上記内容でロ                                                                                                    | ツールの代金                                             | を支払われま                     | した。                     | 上                                                                                                    | 記内容でITツールの代金を                                                                                                    | を支払いました。                                         |                                                                 |  |  |
|                                                           | 支払債報確認                                                                                                    | (日:2020年)                                          | 09月 03日<br>5大郎             | ~                       | 支                                                                                                    | 払情報承認日: 年<br>助事業者を・                                                                                                    | 月 日                                              |                                                                 |  |  |
|                                                           | 担当者氏名:                                                                                                    | ·来有石:代表<br>担当次郎                                    | 0.00                       |                         |                                                                                                    | ◎●来自石;<br>当者氏名:                                                                                                    |                                                  |                                                                 |  |  |
|                                                           |                                                                                                    |                                                    |                            |                         | E                                                                                                    |                                                                                                    |                                                  |                                                                 |  |  |
| 入力内容に修正がある場合、<br>【入力内容を修正する】を押<br>下してください。入力画面へ<br>遷移します。 | /                                                                                                    |                                                    | <ul> <li>کחו</li> </ul>    | 内容を修正する                 | 0 11 C 3                                                                                                    | 力項目送釈画書へ                                                                                                    |                                                  | 内容を確認し <mark>【入力項目選択画面へ】</mark><br>を押下してください。<br>入力項目選択画面へ戻ります。 |  |  |

54

# IT事業者ポータル ②入力項目選択画面(すべて入力済)

「丁事業者」

すべての入力が完了したら次へ進んでください。

| 今和元年度補正 サービス等生産性向上IT導入支援事業       |                                                                                                    |
|----------------------------------|----------------------------------------------------------------------------------------------------|
| □11送入支援事業者 ●<br>括電助排  □11ツール間達 ● | 実績報告<br>入力項目選択画面                                                                                                    |
| 20世紀第 0<br>その他 0                 | 最初に「契約情報」を入力し、<br>その後、「納品情報」「支払情報」を入力してください                                                                                                    |
|                                  | 「契約情報」の入力が完了した後、「納品情報」「支払債報」の入力が可能になります                                                                                                    |
|                                  | 実育指告入力のあれ<br>1. 導入したITツールの見約情報」の入力                                                                                                    |
|                                  | 2. キスロティージールの「参加情報」の入力<br>3. 導入したITツールの「支払情報」の入力                                                                                                    |
|                                  | 1-3の入力が定てしたら、[次へ]を、押下してください。確認問題へ通みます。<br>※1-3の入力庁で10.17時時回り物理を行った場合。2.「納品情報」と3.「文<br>払情報」の確認が必要となります。                                                                                                    |
|                                  | 構成員が実績報告を行う場合<br>・ 実績報告の入力は可能ですが、補助事業者に提出依頼ができません。<br>部長研想能。(水入川ネッジを振ってれるのは、幹事社のみとなりますので、<br>補助事業者への提出依頼は幹事社が行ってください。                                                                                                    |
|                                  | 補助事業者所報                                                                                                    |
|                                  |                                                                                                    |
|                                  | 交付申請冊号 KSR01-0001739                                                                                                    |
|                                  | <b>現在のステータス</b> IT導入支援事業者 実績相告入力                                                                                                    |
|                                  | <b>申請問題(録集団)</b> C38型-2 (パパ)                                                                                                    |
|                                  | <b>Sktipagel</b> 2020/08/25                                                                                                    |
|                                  | <b>\$2ft3tateER</b> 4,500,000FJ                                                                                                    |
|                                  | 補助事業者入力内容の確認                                                                                                    |
|                                  | 補助事業者入力內容                                                                                                    |
|                                  | λ力機器                                                                                                    |
|                                  | 1.規約(編80,λ)     • 編2973     λカ湾     すべて「入力済」になったら、(次)       2.編編(編80,λ)     • 編2973     入カ湾     を押下してください。最終確認確<br>へと進みます。                                                                                                    |
|                                  | 3.支払制約AA<br>() 様認する<br>入力済<br>) 次へ<br>1.かの気が無期に発われる                                                                                                    |
|                                  | フリースカ側について         【入力済][未入力]の表示について           ・ 欠付申請にとにフリースカ欄1つを設けています。実験層色を行う声の、計事社と構成員の連続用としてさ時几ください。         すべて「入力済」になった後、契約情報(修正を行うと再度「納品情報」「支払情報」の確認が必要となるため、[未入力]           ・ チェックポックスにチェックをいれることで、交付申請検索施施から検索することが可能です。         報」の確認が必要となるため、[未入力]           ・ 115         と表示が変わります。 |
|                                  | ・ 単規語では確認できませんので、単規語への通路単単は入力しないようにしてください。<br>フリー入力欄                                                                                                    |
|                                  | ● チェック機                                                                                                    |
|                                  | <ul> <li>フリー入力・チェック集の更新</li> </ul>                                                                                                    |
|                                  | о поз                                                                                                    |
|                                  | ©2020 - 総計回点人 サービスデザイン:重要協議会                                                                                                    |

![](_page_55_Picture_1.jpeg)

#### IT事業者ポータル ⑥実績報告情報確認画面

ここまでに補助事業者、IT導入支援事業者が添付・入力した情報を確認してください。

![](_page_55_Picture_5.jpeg)

#### IT事業者ポータル ⑥実績報告情報入力完了画面

![](_page_56_Picture_2.jpeg)

#### 実績報告の入力が完了しました。

![](_page_56_Figure_4.jpeg)

![](_page_56_Picture_6.jpeg)

![](_page_56_Picture_7.jpeg)

# 申請マイページ ⑤提出前トップ画面

![](_page_57_Picture_2.jpeg)

| <b>打導入補助金2020</b><br>和元年度補正 サービス等生産性的上TT導入支援事業        |            |                                         | ŀ   | メインページ | 3 | <sup>交付申請費</sup> ※画面 | イメージ<br>ひ |
|-------------------------------------------------------|------------|-----------------------------------------|-----|--------|---|----------------------|-----------|
| 申請者メニュー                                               | 新着情報       | 申請マ                                     | イペー | ビ      |   |                      |           |
| 実績報告情報詳細<br>提出得ちの実績報告があ<br>ります。内容をご確認の<br>上、提出してください。 | 2020.05.13 | ・ <u>変更後 運転免許書.pdf</u><br>マイベージお知らせテスト1 |     |        |   |                      |           |
| 実績報告について<br>情報変更(申請不要)                                |            |                                         |     |        |   |                      |           |
| 情報変更(申請あり)<br>辞退届<br>その他 🕑                            |            |                                         |     |        |   |                      |           |
| 担当IT導入支援事業者情報                                         |            |                                         |     |        |   |                      |           |
| 代表 太郎<br>担当者氏名<br>★テスト 担当                             |            |                                         |     |        |   |                      |           |
| 担当有高达番号<br>0000000000                                 |            |                                         |     |        |   |                      |           |
|                                                       | ©2020      | ) 一般社団法人 サービスデザイン推進                     | 临議会 |        |   |                      |           |

![](_page_57_Picture_4.jpeg)

補助 事業

![](_page_57_Picture_5.jpeg)

#### 申請マイページ ⑤提出前最終確認画面

#### 実績報告の最終確認画面です。すべての情報を確認してください。

![](_page_58_Picture_3.jpeg)

59

![](_page_58_Picture_4.jpeg)

補助 事業者

#### 申請マイページ ⑥SMS認証画面

#### SMS認証を行ってください。

![](_page_59_Figure_3.jpeg)

認証コードを発行し入力し<mark>【事務局へ提出】</mark>を 押下してください。 事務局への提出が完了します。

(= 目次に戻る)

# 申請マイページ ⑥提出完了

#### 実績報告の提出が完了しました。

|                                                                              | ]金2020<br><sup>独向上IT導入支援事業</sup> |                 | [                | •       | メインページ |     | 交付申請番号:<br>事業者 | ※画面イメージ<br>パト <b>ใ</b> |
|------------------------------------------------------------------------------|----------------------------------|-----------------|------------------|---------|--------|-----|----------------|------------------------|
| 中請者メニュー ●<br>その他 ●<br>担当口導入支援争 ●                                             | 0%                               |                 | 実績報告<br>提出完了画    | 告<br>画面 | >      | > > |                | 100%                   |
| <b>17協大支援事業者名</b> 代表 太郎<br>相当者氏名<br>★テスト担当<br>相当者氏名<br>和当者電気器号<br>0000000000 |                                  | 実績執             | <b>8告の提出が完</b> 了 | 7८;     | ました。   |     |                |                        |
|                                                                              |                                  | ©2020 一般社団法人 サー | -ビスデザイン推進協議会     |         |        |     |                |                        |

この後、事務局にて確定検査が行われます。確定検査において、修正事項や確認事項
 が発生した場合、事務局からの不備差し戻しを行いますので速やかに対応をお願いします。

![](_page_60_Picture_5.jpeg)

![](_page_61_Picture_0.jpeg)

1. 確定検査結果の承認画面

\_\_\_\_\_

| 6 | 確定検査結果の承認を行う | 6-1 | 確定検査結果の承認画面 |  |
|---|--------------|-----|-------------|--|
|   |              |     |             |  |

実績報告の確定検査が完了した後、補助事業者は確定検査結果の承認を行ってください。

#### ステータスの表示が「確定内容未承認」のとき承認が必要です。

| 17 導入補助的              | <b>全2020</b><br>山上IT導入支援事業 |              | Þ                          | メインページ | <sup>交付申請番号</sup><br>事業<br>ログアウト | i面イメージ<br><b> </b> |
|-----------------------|----------------------------|--------------|----------------------------|--------|----------------------------------|--------------------|
| 中語者メニュー 📀<br>交付申請情報詳細 |                            |              | <i>実績報告</i><br><i>詳細画面</i> |        |                                  |                    |
| 経営診断情報詳細<br>実績報告情報詳細> |                            |              | 申請情報                       |        |                                  |                    |
| 確定検査の結果<br>検査結果の承認を行  | 交付申請番号                     | KS01-0095221 |                            |        |                                  |                    |
| ってください。実績報告について       | 現在のステータス                   | 確定内容未承認      |                            |        |                                  |                    |
| 担当者情報変更               | 交付決定日                      | 2020/08/07   |                            |        |                                  |                    |
| 辞退届                   | 交付決定額                      | 1,499,999 円  |                            |        |                                  |                    |

申請マイページへログインし、確定検査の結果・補助金交付予定額を確認し、実績報告の内容 と相違がなければ検査結果の承認を行ってください。 結果が承認されると補助金額は確定し、確定通知が発行されるとともに補助金の交付が実施されます。補助金の交付は確定後1か月程度で実施されます。

|                      | 補助金2(                        | <b>)20</b><br>入支援事業 |                   |       | ·  | メインページ | <br><sup>交付申請番号</sup> 事業<br>事業<br>ログアウト | 回面イメージ<br>つ |
|----------------------|------------------------------|---------------------|-------------------|-------|----|--------|-----------------------------------------|-------------|
| 申請者〉                 | S                            |                     | 申詞                | 青マイペ- | -ジ |        |                                         |             |
| 交付申請<br>経営診断         | 情報詳細                         | 新着情報                |                   |       |    |        |                                         |             |
| 実緒報告                 | ;情報詳細>                       | 2015.05.20          | テストお知らせ<br>常に↑    |       |    |        |                                         |             |
| 確定検査<br>検査結<br>てくだ   | <u>の結果</u><br>果の承認を行っ<br>さい。 | 2019.05.20          | テストお知らせ<br>ファイル無  |       |    |        |                                         |             |
| 実結報告                 | 12007                        | 2019.05.19          | テストお知らせ<br>ファイルあり |       |    |        |                                         |             |
| 担当者情                 | 報変更                          |                     |                   |       |    |        |                                         |             |
| 辞退届<br>その他           | ۲                            |                     |                   |       |    |        |                                         |             |
| 担当IT<br>業者情報         | 導入支援事<br>服                   |                     |                   |       |    |        |                                         |             |
| <b>IT導入支</b><br>株式会社 | ₹ <b>援事業者名</b><br>支援事業者      |                     |                   |       |    |        |                                         |             |
| 担当者氏<br>担当者日         | <b>洛</b><br>托名               |                     |                   |       |    |        |                                         |             |
| 担当者電<br>000000       | 話 <b>番号</b><br>00000         |                     |                   |       |    |        |                                         |             |

![](_page_62_Picture_7.jpeg)

6-1

### 確定検査結果の承認画面

#### 補助金交付予定額、補助金振込先口座情報を確認してください。

| <b>17</b> 道1世时会2020                              |                              |                                |              |           |          | 交付申請番号:<br>事業者 | ※画面イメージ    |  |
|--------------------------------------------------|------------------------------|--------------------------------|--------------|-----------|----------|----------------|------------|--|
| <b>『『导入開切壶2020</b><br>令和元年度補正 サービス等生産性向上IT導入支援事業 |                              |                                | •            | メインページ    |          | ログアウ           | ⊳ <b>Ъ</b> |  |
|                                                  |                              |                                |              |           |          |                |            |  |
| 申請者メニュー 😌                                        |                              | 確定検査結                          | 課0           | D承認       |          |                |            |  |
| 交付申請情報詳細                                         | 担出された史                       | 結果生の確守地                        | <u>ک</u> حح  | ウフレナ      | 1.5      |                |            |  |
| 经营运时传载计算                                         | 定山 C1 いこ大                    | 利用していたの                        | кच/J,        | ታጋርዋ      | 0120     |                |            |  |
| 実緒報告情報評組>                                        | 検査の結果、以下の内容7<br>内容をよくご確認いただき | で補助金額が確定する予定て<br>き、提出された実績報告の内 | です。<br>内容と差異 | がなければ、    |          |                |            |  |
| 確定検査の結果                                          | 検査結果を承認してくたる 結果が承認されると、補調    | さい。<br>防金額は確定となり、確定通<br>マナクテテ  | 動知が発行        | されるとともに、  |          |                |            |  |
| てください。                                           | 補助金父何(又払い)が美加                | もごれより。                         |              |           |          |                |            |  |
| 実績報告について                                         |                              | 補助事業者情報・福                      | 甫助金交付        | 予定額       |          |                |            |  |
| 担当者情報変更                                          | 補助事業者名                       | 株式会社テスト                        |              |           |          |                |            |  |
| 的返回                                              |                              |                                |              |           |          |                |            |  |
| その他 😒                                            | 交付申請番号                       | KS01-0095221                   |              |           |          |                |            |  |
| 担当IT導入支援事<br>業者情報                                | 本店所在地:都道府県                   | 東京都                            |              |           |          |                |            |  |
| IT導入支援事業者名<br>株式会社で将由業者                          |                              |                                |              |           |          |                |            |  |
| 担当者氏名                                            | 本店所在地:市区町村                   | 品川区                            |              |           |          |                |            |  |
| 担当者 氏名                                           | 木店所在地・番地・ビル                  | 811                            |              |           |          |                |            |  |
| 0000000000                                       | マンション名等                      | 5571                           |              |           |          |                |            |  |
|                                                  | TT導入支援事業者名                   | 株式会社支援事業者                      |              |           |          |                |            |  |
|                                                  | NUCLEASE AND A               | 10-12 LEX 10 7 11 L            |              |           |          |                |            |  |
|                                                  | 補助金                          | 1,499,999円                     | 3            |           |          |                |            |  |
|                                                  | 交付予定額                        |                                |              |           |          |                |            |  |
|                                                  |                              |                                |              |           |          |                |            |  |
|                                                  |                              | 補助金振込外                         | も口座情報        | l         |          |                |            |  |
|                                                  | 金融機関名                        | テスト銀行                          |              |           |          |                |            |  |
|                                                  |                              |                                |              |           |          |                |            |  |
|                                                  | 金融機関コード                      | 0001                           |              |           |          |                |            |  |
|                                                  | 支店名                          | 東京支店                           |              |           |          |                |            |  |
|                                                  |                              |                                |              |           |          |                |            |  |
|                                                  | 支店コード                        | 001                            |              |           |          |                |            |  |
|                                                  | 口座種別                         | 普通                             |              |           |          |                |            |  |
|                                                  |                              |                                |              |           |          |                |            |  |
|                                                  | 口座名義(カナ)                     | <u> </u>                       |              |           |          |                |            |  |
|                                                  | 口座番号(半角)                     | 1234567                        |              |           |          |                |            |  |
|                                                  |                              |                                |              |           |          |                |            |  |
|                                                  |                              | ● 催定検査の精                       | 果を水記         | 893       |          |                |            |  |
|                                                  | 確定検査の結果に不服                   | または、情報に相違がある場合。                | 、以下にチ:       | エックを入れ、その | 理由を入力欄に話 | <br>B載         |            |  |
|                                                  | のうえ、「確定検査の<br>□ 上記の内容を承認し    | )結果を承認しない。ボタンを押<br>ない          | 『下してくだ       | さい。       |          |                |            |  |
|                                                  | 理由:                          | 理由入力棚                          |              |           |          |                |            |  |
|                                                  |                              |                                |              |           |          |                |            |  |
|                                                  |                              |                                |              |           |          | 11             |            |  |
|                                                  |                              | 11                             |              | 11 +31 \  |          |                |            |  |
|                                                  |                              | し唯正便宜の結                        |              | 0/2/01    |          |                |            |  |
|                                                  |                              |                                |              |           |          |                |            |  |

64

![](_page_63_Picture_5.jpeg)

□ 目次に戻る

6-1

#### 確定検査結果の承認画面

SMS認証を行い、事務局へ提出してください。

![](_page_64_Picture_4.jpeg)

| 17導入補助金<br>命和元年度補正 サービス等生産性向上に   | 文村申請費     ※画面イメー       2020     まインページ 話       T済入支援事業     ログアウト ኈ |
|----------------------------------|--------------------------------------------------------------------|
| 申請者メニュー<br>交付申請情報詳細<br>は空空を加速期で編 | 確定内容の承認が完了しました                                                     |
| 実績報告情報詳細>                        | 完了                                                                 |
| 確定検査の結果                          | 事務局による処理が完了したあと、この補助金額は確定となり、確定通知が発行され、補助金が交付されます。                 |
| 実績報告について                         |                                                                    |
| 担当者情報変更                          |                                                                    |
| 辞退届                              |                                                                    |
| その他 😮                            |                                                                    |

![](_page_64_Picture_6.jpeg)

![](_page_64_Picture_7.jpeg)

![](_page_65_Picture_0.jpeg)

ステータスについて
 通知メールについて

![](_page_66_Figure_1.jpeg)

※ステータスは、申請マイページ上ではサイドメニューの「交付申請情報詳細」「実績報告情報詳細」から確認可能です。

🔚 目次に戻る

11

# 7-2 通知メールについて

\_\_\_\_\_\_

![](_page_67_Picture_2.jpeg)

\_\_\_\_\_\_

本事業では、各種通知、お知らせを事務局からメールにて行います。 登録申請時には通知メールを受信できるメールアドレスを登録する必要があります。

事務局からの通知メールを受信できるよう受信設定を行ってください。

# 実績報告において通知されるメール一覧

| 補助               | 事業者に通知されるメール                                                                                                  |
|------------------|----------------------------------------------------------------------------------------------------|
| 事業実績報告入力完了メール    | IT導入支援事業者が補助事業者の入力・添付した内容を確認し、<br>実績報告の入力を完了したことを通知します。                                                       |
| 事業実績報告訂正依頼メール    | IT導入支援事業者が補助事業者の入力・添付した内容を確認し、<br>補助事業者へ訂正依頼を行ったことを通知します。                                                     |
| 実績報告提出完了メール      | 事務局に実績報告が提出されたことを通知します。                                                                                       |
| 実績報告内容確認・指摘事項メール | 事務局での確定検査にて、確認・指摘事項があり対応が必要なこ<br>とを通知します。                                                                     |
| 実績報告再提出完了メール     | 事務局からの確認・指摘事項に対応し、実績報告が事務局に再提<br>出されたことを通知します。                                                                |
| 口座情報確認・修正依頼メール   | 事業実績報告時に登録した口座情報について、確認・修正事項が<br>あった場合ことを通知します。                                                               |
| 確定内容承認依頼メール      | 実績報告の確定検査が完了し、検査結果を確認、承認をするよう<br>依頼する際に送信されるメールです。                                                            |
| 確定通知メール          | 補助事業者による検査結果の承認を経て、ステータスが「補助金<br>確定済」となり補助金額が確定したことを通知いたします。                                                  |
| 本人確認メール(SMS)     | 実績報告の提出時、確定検査結果の承認時に、本人確認のために<br>補助事業者の携帯電話に送信されるSMSです。SMSには認証番<br>号( <sub>提出時、承認時に必要となるコード)</sub> が記載されています。 |
| ✓ IT導入支払         | 援事業者に通知されるメール                                                                                                 |
|                  |                                                                                                    |

68

補助事業者情報更新通知メール

1日の補助事業者のステータスの動きを、翌日に一括でIT導入支援事業者へ通知するメールです。コンソーシアムの場合は、幹事社と構成員それぞれに1通ずつ送信されます。

日次に戻る

![](_page_68_Picture_0.jpeg)

![](_page_69_Picture_1.jpeg)

![](_page_69_Picture_2.jpeg)

# 【更新履歴】

| 更新日       | 更新ページ | 更新内容                             |
|-----------|-------|----------------------------------|
| 2020/10/1 | P.10  | 交付申請の担当IT導入支援事業者情報の変更についてのページを追加 |
| 2020/10/1 | P.25  | 請求書(請求明細書) 値引きについてのページを追加        |
|           |       |                                  |
|           |       |                                  |

![](_page_70_Picture_4.jpeg)

![](_page_70_Picture_5.jpeg)